# Dell Precision Tower 7810 Owner's Manual

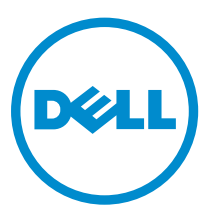

Regulatory Model: D01T Regulatory Type: D01T005

# Notes, cautions, and warnings

**NOTE:** A NOTE indicates important information that helps you make better use of your computer.

CAUTION: A CAUTION indicates either potential damage to hardware or loss of data and tells you how to avoid the problem.

WARNING: A WARNING indicates a potential for property damage, personal injury, or death.

**Copyright** © **2016 Dell Inc. All rights reserved.** This product is protected by U.S. and international copyright and intellectual property laws. Dell<sup>™</sup> and the Dell logo are trademarks of Dell Inc. in the United States and/or other jurisdictions. All other marks and names mentioned herein may be trademarks of their respective companies.

2016 - 01

Rev. A02

# Contents

| 1 Working on Your Computer              | 5  |
|-----------------------------------------|----|
| Before Working Inside Your Computer     | 5  |
| Turning Off Your Computer               | 6  |
| After Working Inside Your Computer      | 7  |
| 2 Removing and Installing Components    | 8  |
| Recommended Tools                       | 8  |
| System Overview                         | 9  |
| Removing the Power Supply Unit (PSU)    |    |
| Installing the Power Supply Unit (PSU)  |    |
| Removing the Computer Cover             |    |
| Installing the Computer Cover           |    |
| Removing the Front Bezel                |    |
| Installing the Front Bezel              | 14 |
| Removing the Slim Line Optical Drive    |    |
| Installing the Slim Line Optical Drive  |    |
| Removing the Hard Drive                 |    |
| Installing the Hard Drive               |    |
| Removing the HDD Thermal Sensor         |    |
| Installing the HDD Thermal Sensor       |    |
| Removing the Input/Output (I/O) Panel   |    |
| Installing the Input/Output (I/O) Panel |    |
| Removing the Memory Shroud              |    |
| Installing the Memory Shroud            |    |
| Removing the Memory                     |    |
| Installing the Memory                   |    |
| Removing the Coin-Cell Battery          |    |
| Installing the Coin-Cell Battery        |    |
| Removing the Heatsink Assembly          |    |
| Installing the Heatsink Assembly        |    |
| Removing the Heatsink Fan               |    |
| Installing the Heatsink Fan             |    |
| Removing the Processor                  |    |
| Installing the Processor                |    |
| Removing the PCI Card                   |    |
| Installing the PCI Card                 |    |
| Removing the PCIe-Card Retention        |    |
| Installing the PCIe card retention      |    |

| Installing the System-Fan Assembly.       3         Removing the PSU Card.       3         Installing the PSU Card.       3         Removing the Speaker.       3         Installing the Speaker.       3         System Board Components.       3         Removing the System Board.       3         Installing the System Board.       3         Installing the System Board.       3         Installing the System Board.       4         3 Additional Information.       4         Memory Module Guidelines.       4         Power Supply Unit (PSU) Lock.       4         Boot Sequence.       4         Navigation Keys.       4         System Setup Options.       4         Updating the BIOS       5         System Setup Options.       4         Updating the BIOS       5         System Setup Password.       5         Assigning a System Password.       5         Deleting or Changing an Existing System and/or Setup Password.       5         Disabling a System Password.       5         Diagnostics.       5         Ernors That Halt Your Computer Completely.       5         Errors That Do Net Halt Your Computer.       5 <t< th=""><th>Removing the System-Fan Assembly</th><th></th></t<> | Removing the System-Fan Assembly                              |    |
|----------------------------------------------------------------------------------------------------|---------------------------------------------------------------|----|
| Removing the PSU Card.       3         Installing the PSU Card.       3         Removing the Speaker.       3         Installing the Speaker.       3         System Board Components.       3         Removing the System Board.       3         Installing the System Board.       3         Installing the System Board.       4         3 Additional Information.       4         4 Memory Module Guidelines.       4         Power Supply Unit (PSU) Lock.       4         4 System Setup.       4         Boot Sequence.       4         Navigation Keys.       4         System Setup Options.       4         Updating the BIOS       5         System and Setup Password.       5         Assigning a System Password and Setup Password.       5         Deleting or Changing an Existing System and/or Setup Password.       5         5 Diagnostics.       5         Enhanced Pre-Boot System Assessment (ePSA) Diagnostics.       5         6 Troubleshooting Your Computer       5         Diagnostic LEDs.       5         Errors That Halt Your Computer Completely.       5         Errors That Do Not Halt Your Computer.       6         7 Technical Specificatio                                    | Installing the System-Fan Assembly                            |    |
| Installing the PSU Card.       3         Removing the Speaker.       3         Installing the Speaker.       3         System Board Components.       3         Removing the System Board.       3         Installing the System Board.       3         Installing the System Board.       4         System Setup.       4         Power Supply Unit (PSU) Lock.       4         System Setup.       4         Boot Sequence.       4         Navigation Keys.       4         System Setup Doptions.       4         Updating the BIOS       5         System and Setup Password.       5         Assigning a System Password and Setup Password.       5         Deleting or Changing an Existing System and/or Setup Password.       5         Disabling a System Password.       5         Enhanced Pre-Boot System Assessment (ePSA) Diagnostics.       5         Errors That Halt Your Computer       5         Diagnostic LEDs.       5         Errors That Halt Your Computer Completely.       5         Errors That Halt Your Computer.       6         Errors That Soft Halt Your Computer.       6         Frons That Soft Halt Your Computer.       6         Froros Th                                    | Removing the PSU Card                                         |    |
| Removing the Speaker.       3         Installing the Speaker.       3         System Board Components.       3         Removing the System Board.       3         Installing the System Board.       3         Installing the System Board.       4         3 Additional Information.       4         Memory Module Guidelines.       4         Power Supply Unit (PSU) Lock.       4         4 System Setup.       4         Boot Sequence.       4         Navigation Keys.       4         System Setup Options.       4         Updating the BIOS       5         System and Setup Password.       5         System Password and Setup Password.       5         Deleting or Changing an Existing System and/or Setup Password.       5         Disabling a System Password.       5         5       Diagnostics.       5         6       Troubleshooting Your Computer.       5         Diagnostic LEDs.       5         Error Messages.       5         Errors That Halt Your Computer Completely.       5         Errors That Do Not Halt Your Computer.       6         Froros That Soft Halt Your Computer.       6         7       Technical Sp                                                               | Installing the PSU Card                                       |    |
| Installing the Speaker                                                                                                    | Removing the Speaker                                          |    |
| System Board Components.       3         Removing the System Board.       3         Installing the System Board.       4         3 Additional Information.       4         Memory Module Guidelines.       4         Power Supply Unit (PSU) Lock.       4         Boot Sequence.       4         Navigation Keys.       4         System Setup Options.       4         Updating the BIOS       5         System and Setup Password.       5         System Password.       5         Deleting or Changing an Existing System and/or Setup Password.       5         Disabling a System Password.       5         5       Diagnostics.       5         6       Troubleshooting Your Computer.       5         Diagnostic LEDs.       5       5         Errors That Halt Your Computer Completely.       5         Errors That Do Not Halt Your Computer.       6         7       Technical Specifications.       6                                                                                                    | Installing the Speaker                                        |    |
| Removing the System Board.       3         Installing the System Board.       4         3 Additional Information.       4         Memory Module Guidelines.       4         Power Supply Unit (PSU) Lock.       4         4 System Setup.       4         Boot Sequence.       4         Navigation Keys.       4         System Setup Options.       4         Updating the BIOS       5         System and Setup Password.       5         System Password.       5         Deleting or Changing an Existing System and/or Setup Password.       5         Disabling a System Password.       5         5       Diagnostics.       5         6       Troubleshooting Your Computer.       5         Diagnostic LEDs.       5       5         Errors That Halt Your Computer Completely.       5         Errors That Do Not Halt Your Computer.       6         Frors That Soft Halt Your Computer.       6         7       Technical Specifications.       6                                                                                                    | System Board Components                                       |    |
| Installing the System Board.       4         3 Additional Information       4         Memory Module Guidelines       2         Power Supply Unit (PSU) Lock.       2         4 System Setup       4         Boot Sequence       4         Navigation Keys.       4         System Setup Options       4         Updating the BIOS       5         System and Setup Password.       5         System Password and Setup Password.       5         Deleting or Changing an Existing System and/or Setup Password.       5         5 Diagnostics.       5         Enhanced Pre-Boot System Assessment (ePSA) Diagnostics.       5         Froro Messages.       5         Errors That Halt Your Computer       5         Errors That Halt Your Computer.       6         Frors That Soft Halt Your Computer.       6         7 Technical Specifications.       6                                                                                                    | Removing the System Board                                     |    |
| 3 Additional Information       4         Memory Module Guidelines       2         Power Supply Unit (PSU) Lock       2         4 System Setup       4         Boot Sequence       4         Navigation Keys       4         System Setup Options       4         Updating the BIOS       5         System and Setup Password       5         Assigning a System Password and Setup Password       5         Deleting or Changing an Existing System and/or Setup Password       5         5 Diagnostics       5         Enhanced Pre-Boot System Assessment (ePSA) Diagnostics       5         6 Troubleshooting Your Computer       5         Errors That Halt Your Computer Completely       5         Errors That Halt Your Computer       6         Errors That Soft Halt Your Computer       6         7 Technical Specifications       6                                                                                                    | Installing the System Board                                   |    |
| Memory Module Guidelines.       2         Power Supply Unit (PSU) Lock.       4         System Setup.       4         Boot Sequence.       4         Navigation Keys.       4         System Setup Options.       4         Updating the BIOS       5         System and Setup Password.       5         Assigning a System Password and Setup Password.       5         Deleting or Changing an Existing System and/or Setup Password.       5         Disabling a System Password.       5         5       Diagnostics.       5         6       Troubleshooting Your Computer.       5         Diagnostic LEDs.       5         Errors That Halt Your Computer Completely.       5         Errors That Halt Your Computer.       6         Errors That Soft Halt Your Computer.       6         7       Technical Specifications.       6                                                                                                    | 3 Additional Information                                      |    |
| Power Supply Unit (PSU) Lock                                                                                                    | Memory Module Guidelines                                      | 41 |
| 4 System Setup.       4         Boot Sequence.       4         Navigation Keys.       4         System Setup Options.       4         Updating the BIOS       5         System and Setup Password.       5         Assigning a System Password and Setup Password.       5         Deleting or Changing an Existing System and/or Setup Password.       5         Disabling a System Password.       5         5 Diagnostics.       5         Enhanced Pre-Boot System Assessment (ePSA) Diagnostics.       5         6 Troubleshooting Your Computer.       5         Error Messages.       5         Errors That Halt Your Computer Completely.       5         Errors That Do Not Halt Your Computer.       6         Errors That Soft Halt Your Computer.       6         7 Technical Specifications.       6                                                                                                    | Power Supply Unit (PSU) Lock                                  |    |
| Boot Sequence       4         Navigation Keys.       4         System Setup Options.       4         Updating the BIOS       5         System and Setup Password.       5         Assigning a System Password and Setup Password.       5         Deleting or Changing an Existing System and/or Setup Password.       5         Disabling a System Password.       5         5 Diagnostics.       5         Enhanced Pre-Boot System Assessment (ePSA) Diagnostics.       5         6 Troubleshooting Your Computer.       5         Diagnostic LEDs.       5         Error Messages.       5         Errors That Halt Your Computer Completely.       5         Errors That Do Not Halt Your Computer.       6         7 Technical Specifications.       6                                                                                                    | 4 System Setup                                                | 43 |
| Navigation Keys.       4         System Setup Options.       4         Updating the BIOS       5         System and Setup Password.       5         Assigning a System Password and Setup Password.       5         Deleting or Changing an Existing System and/or Setup Password.       5         Disabling a System Password.       5         5       Diagnostics.       5         6       Troubleshooting Your Computer.       5         Diagnostic LEDs.       5         Error Messages.       5         Errors That Halt Your Computer Completely.       5         Errors That Do Not Halt Your Computer.       6         Frrors That Soft Halt Your Computer.       6         7       Technical Specifications.       6                                                                                                    | Boot Sequence                                                 | 43 |
| System Setup Options.       4         Updating the BIOS       5         System and Setup Password.       5         Assigning a System Password and Setup Password.       5         Deleting or Changing an Existing System and/or Setup Password.       5         Disabling a System Password.       5         Disabling a System Password.       5 <b>5</b> Diagnostics.       5         Enhanced Pre-Boot System Assessment (ePSA) Diagnostics.       5 <b>6</b> Troubleshooting Your Computer.       5         Diagnostic LEDs.       5         Error Messages.       5         Errors That Halt Your Computer Completely.       5         Errors That Do Not Halt Your Computer.       6 <b>7</b> Technical Specifications.       6                                                                                                    | Navigation Keys                                               | 43 |
| Updating the BIOS       5         System and Setup Password.       5         Assigning a System Password and Setup Password.       5         Deleting or Changing an Existing System and/or Setup Password.       5         Disabling a System Password.       5         5 Diagnostics.       5         Enhanced Pre-Boot System Assessment (ePSA) Diagnostics.       5         6 Troubleshooting Your Computer.       5         Diagnostic LEDs.       5         Error Messages.       5         Errors That Halt Your Computer.       6         Errors That Do Not Halt Your Computer.       6         Frors That Soft Halt Your Computer.       6         7 Technical Specifications.       6                                                                                                    | System Setup Options                                          |    |
| System and Setup Password       5         Assigning a System Password and Setup Password.       5         Deleting or Changing an Existing System and/or Setup Password.       5         Disabling a System Password.       5         5       Diagnostics.       5         6       Troubleshooting Your Computer.       5         Diagnostic LEDs.       5         Error Messages.       5         Errors That Halt Your Computer.       6         Errors That Do Not Halt Your Computer.       6         7       Technical Specifications.       6                                                                                                    | Updating the BIOS                                             | 52 |
| Assigning a System Password and Setup Password.       5         Deleting or Changing an Existing System and/or Setup Password.       5         Disabling a System Password.       5         5 Diagnostics.       5         Enhanced Pre-Boot System Assessment (ePSA) Diagnostics.       5         6 Troubleshooting Your Computer.       5         Diagnostic LEDs.       5         Error Messages.       5         Errors That Halt Your Computer Completely.       5         Errors That Do Not Halt Your Computer.       6         Errors That Soft Halt Your Computer.       6         7 Technical Specifications.       6                                                                                                    | System and Setup Password                                     | 53 |
| Deleting or Changing an Existing System and/or Setup Password.       5         Disabling a System Password.       5         5 Diagnostics.       5         Enhanced Pre-Boot System Assessment (ePSA) Diagnostics.       5         6 Troubleshooting Your Computer.       5         Diagnostic LEDs.       5         Error Messages.       5         Errors That Halt Your Computer Completely.       5         Errors That Do Not Halt Your Computer.       6         Errors That Soft Halt Your Computer.       6         7 Technical Specifications.       6                                                                                                    | Assigning a System Password and Setup Password                | 53 |
| Disabling a System Password.       5         5 Diagnostics.       5         Enhanced Pre-Boot System Assessment (ePSA) Diagnostics.       5         6 Troubleshooting Your Computer.       5         Diagnostic LEDs.       5         Error Messages.       5         Errors That Halt Your Computer Completely.       5         Errors That Do Not Halt Your Computer.       6         Errors That Soft Halt Your Computer.       6         7 Technical Specifications.       6                                                                                                    | Deleting or Changing an Existing System and/or Setup Password | 54 |
| 5 Diagnostics.       5         Enhanced Pre-Boot System Assessment (ePSA) Diagnostics.       5         6 Troubleshooting Your Computer.       5         Diagnostic LEDs.       5         Error Messages.       5         Errors That Halt Your Computer Completely.       5         Errors That Do Not Halt Your Computer.       6         Errors That Soft Halt Your Computer.       6         7 Technical Specifications.       6                                                                                                    | Disabling a System Password                                   |    |
| Enhanced Pre-Boot System Assessment (ePSA) Diagnostics.       5         6 Troubleshooting Your Computer.       5         Diagnostic LEDs.       5         Error Messages.       5         Errors That Halt Your Computer Completely.       5         Errors That Do Not Halt Your Computer.       6         Errors That Soft Halt Your Computer.       6         7 Technical Specifications.       6                                                                                                    | 5 Diagnostics                                                 | 56 |
| 6 Troubleshooting Your Computer.       5         Diagnostic LEDs.       5         Error Messages.       5         Errors That Halt Your Computer Completely.       5         Errors That Do Not Halt Your Computer.       6         Errors That Soft Halt Your Computer.       6         7 Technical Specifications.       6                                                                                                    | Enhanced Pre-Boot System Assessment (ePSA) Diagnostics        |    |
| Diagnostic LEDs                                                                                                    | 6 Troubleshooting Your Computer                               | 57 |
| Error Messages                                                                                                    | Diagnostic LEDs                                               | 57 |
| Errors That Halt Your Computer Completely                                                                                                    | Error Messages                                                | 59 |
| Errors That Do Not Halt Your Computer                                                                                                    | Errors That Halt Your Computer Completely                     | 59 |
| Errors That Soft Halt Your Computer6<br>7 Technical Specifications                                                                                                    | Errors That Do Not Halt Your Computer                         | 60 |
| 7 Technical Specifications6                                                                                                    | Errors That Soft Halt Your Computer                           | 60 |
|                                                                                                    | 7 Technical Specifications                                    | 62 |
| 8 Contacting Dell                                                                                                    | 8 Contacting Dell                                             | 68 |

1

# **Working on Your Computer**

## **Before Working Inside Your Computer**

Use the following safety guidelines to help protect your computer from potential damage and to help to ensure your personal safety. Unless otherwise noted, each procedure included in this document assumes that the following conditions exist:

- You have read the safety information that shipped with your computer.
- A component can be replaced or--if purchased separately--installed by performing the removal procedure in reverse order.

WARNING: Disconnect all power sources before opening the computer cover or panels. After you finish working inside the computer, replace all covers, panels, and screws before connecting to the power source.

WARNING: Before working inside your computer, read the safety information that shipped with your computer. For additional safety best practices information, see the Regulatory Compliance Homepage at www.dell.com/regulatory\_compliance

CAUTION: Many repairs may only be done by a certified service technician. You should only perform troubleshooting and simple repairs as authorized in your product documentation, or as directed by the online or telephone service and support team. Damage due to servicing that is not authorized by Dell is not covered by your warranty. Read and follow the safety instructions that came with the product.

CAUTION: To avoid electrostatic discharge, ground yourself by using a wrist grounding strap or by periodically touching an unpainted metal surface, such as a connector on the back of the computer.

CAUTION: Handle components and cards with care. Do not touch the components or contacts on a card. Hold a card by its edges or by its metal mounting bracket. Hold a component such as a processor by its edges, not by its pins.

CAUTION: When you disconnect a cable, pull on its connector or on its pull-tab, not on the cable itself. Some cables have connectors with locking tabs; if you are disconnecting this type of cable, press in on the locking tabs before you disconnect the cable. As you pull connectors apart, keep them evenly aligned to avoid bending any connector pins. Also, before you connect a cable, ensure that both connectors are correctly oriented and aligned.

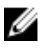

**NOTE:** The color of your computer and certain components may appear differently than shown in this document.

To avoid damaging your computer, perform the following steps before you begin working inside the computer.

- 1. Ensure that your work surface is flat and clean to prevent the computer cover from being scratched.
- 2. Turn off your computer (see Turning Off Your Computer).

CAUTION: To disconnect a network cable, first unplug the cable from your computer and then unplug the cable from the network device.

- 3. Disconnect all network cables from the computer.
- 4. Disconnect your computer and all attached devices from their electrical outlets.
- 5. Press and hold the power button while the computer is unplugged to ground the system board.
- 6. Remove the cover.

CAUTION: Before touching anything inside your computer, ground yourself by touching an unpainted metal surface, such as the metal at the back of the computer. While you work, periodically touch an unpainted metal surface to dissipate static electricity, which could harm internal components.

## **Turning Off Your Computer**

CAUTION: To avoid losing data, save and close all open files and exit all open programs before you turn off your computer.

- **1.** Shut down the operating system:
  - In Windows 8.1:
    - Using a touch-enabled device:
      - a. Swipe in from the right edge of the screen, opening the Charms menu and select **Settings**.
      - b. Select the  ${}^{U}$  and then select **Shut down**.

Or

- \* On the Home screen, touch the  ${}^{\circlearrowright}$  and then select **Shut down**.
- Using a mouse:
  - a. Point to upper-right corner of the screen and click Settings.
  - b. Click the 0 and select **Shut down**.

Or

- \* On the Home screen, click  ${}^{\circlearrowright}$  and then select **Shut down**.
- In Windows 7:
  - 1. Click Start<sup>1</sup>
  - 2. Click Shut Down.

or

1. Click Start<sup>1</sup>

2. Click the arrow in the lower-right corner of the Start menu as shown below, and then click

#### Shut Down

- vn
- **2.** Ensure that the computer and all attached devices are turned off. If your computer and attached devices did not automatically turn off when you shut down your operating system, press and hold the power button for about 6 seconds to turn them off.

### After Working Inside Your Computer

After you complete any replacement procedure, ensure you connect any external devices, cards, and cables before turning on your computer.

1. Replace the cover.

# CAUTION: To connect a network cable, first plug the cable into the network device and then plug it into the computer.

- 2. Connect any telephone or network cables to your computer.
- 3. Connect your computer and all attached devices to their electrical outlets.
- 4. Turn on your computer.
- 5. If required, verify that the computer works correctly by running the Dell Diagnostics.

# **Removing and Installing Components**

This section provides detailed information on how to remove or install the components from your computer.

### **Recommended Tools**

The procedures in this document may require the following tools:

- Small slotted-tip screwdriver
- #2 Phillips screwdriver
- #1 Phillips screwdriver
- Small plastic scribe

For how-to videos, documentation, and troubleshooting solutions, scan this QR code, or click here:

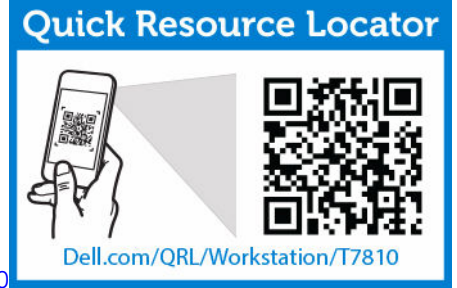

http://www.Dell.com/QRL/Workstation/T7810

## **System Overview**

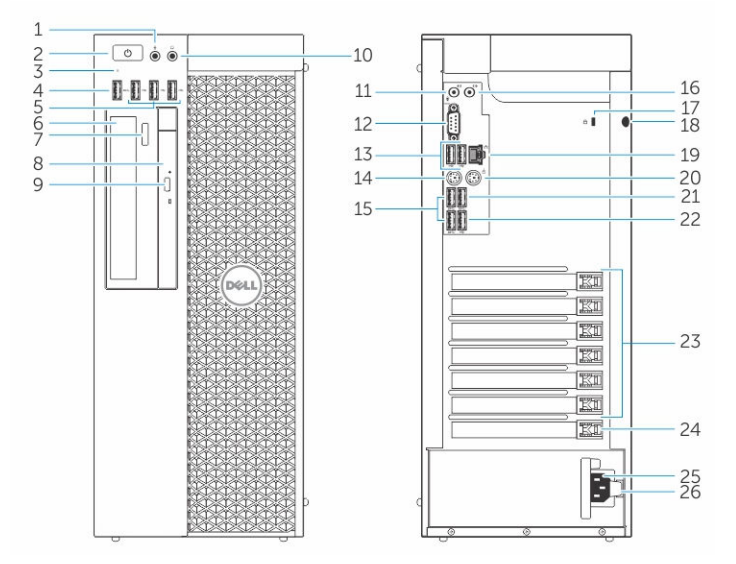

Figure 1. Front and Back View of T7810 Computer

- 1. microphone connector
- 2. power button/Power light
- 3. hard-drive activity light
- 4. USB 3.0 connector
- 5. USB 2.0 connectors
- 6. optical-drive (optional)
- 7. optical-drive eject button (optional)
- 8. optical-drive (optional)
- 9. optical-drive eject button (optional)
- 10. headphone connector
- 11. line-in/microphone connector
- 12. serial connector
- 13. USB 2.0 connectors
- 14. PS/2 Keyboard connector
- 15. USB 3.0 connectors
- 16. line-out connector
- 17. security cable slot
- 18. padlock ring
- 19. network connector
- 20. PS/2 Mouse connector
- 21. USB 3.0 connector

- 22. USB 2.0 connector
- 23. active expansion card slots
- 24. mechanical slot
- 25. power cable connector
- 26. power-supply unit (PSU) release latch

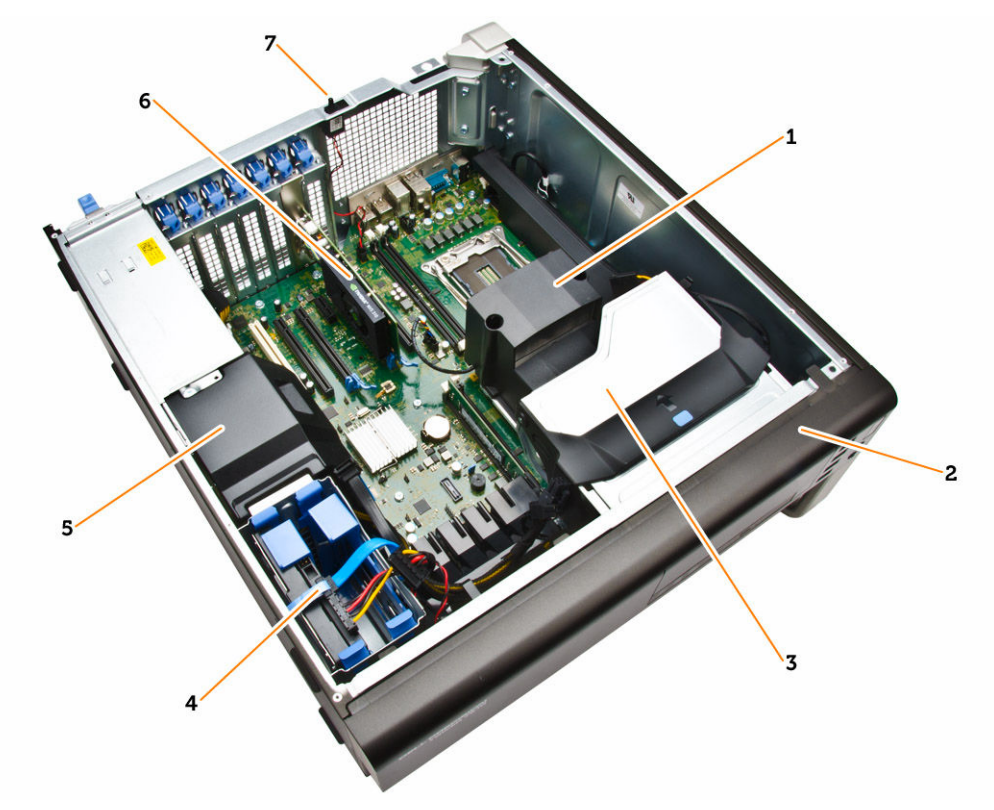

### Figure 2. Inside View of T7810 Computer

- 1. processor heatsink with integrated fan
- 3. optical drive
- 5. PSU cable shroud
- 7. intrusion switch

- 2. front bezel
- 4. hard drives
- 6. graphics card

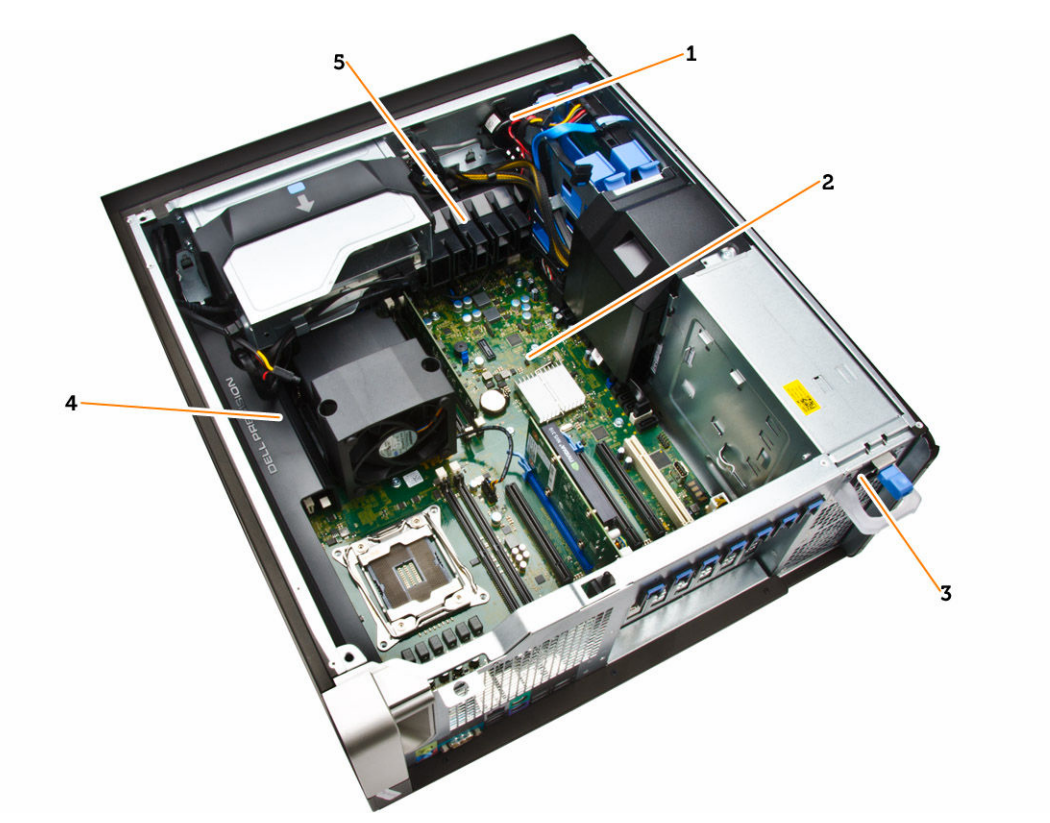

### Figure 3. Inside View of T7810 Computer

- 1. speaker
- 2. system board
- 3. power-supply unit
- 4. memory shroud
- 5. PCle card retention

## **Removing the Power Supply Unit (PSU)**

- 1. Follow the procedures in <u>Before Working Inside Your Computer</u>.
- 2. If the PSU is locked, remove the screw to unlock the PSU. For more information, see the <u>PSU Lock</u> <u>Feature</u>.
- **3.** Perform the following steps as shown in the illustration:
  - a. Hold the handle bar and press down on the blue latch to release the PSU [1,2].
  - b. Hold the handle bar to slide the PSU out of the computer.

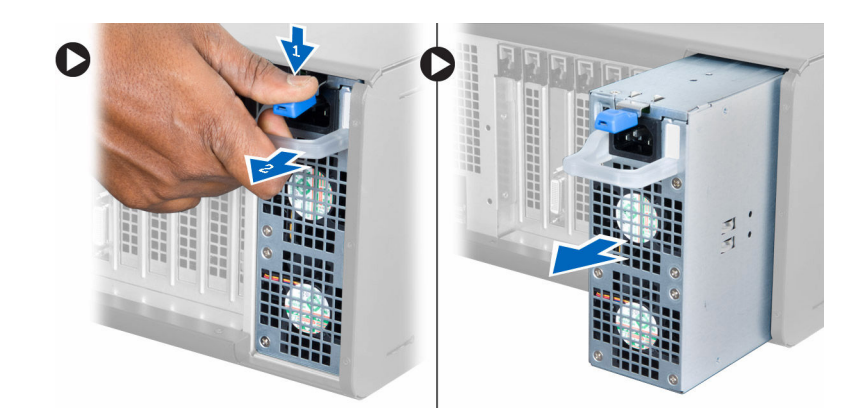

## Installing the Power Supply Unit (PSU)

- 1. Hold the PSU handle and slide the PSU into the computer.
- 2. Follow the procedures in <u>After Working Inside Your Computer</u>.

## **Removing the Computer Cover**

- 1. Follow the procedures in <u>Before Working Inside Your Computer</u>.
- 2. Lift up the cover-release latch.

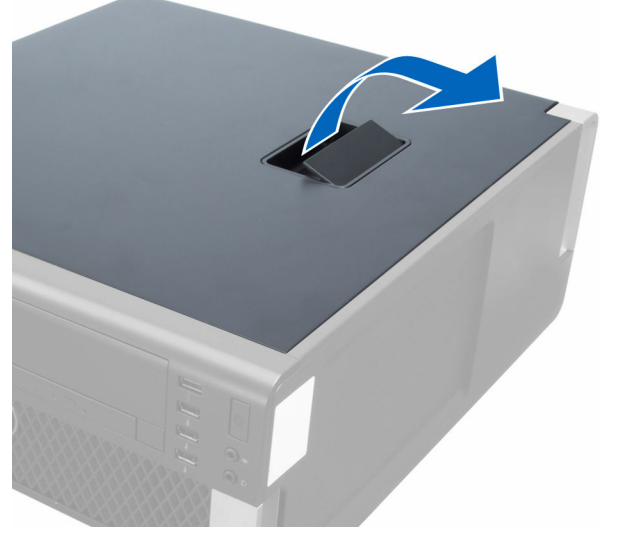

**3.** Lift the cover upward to a 45–degree angle, and remove it from the computer.

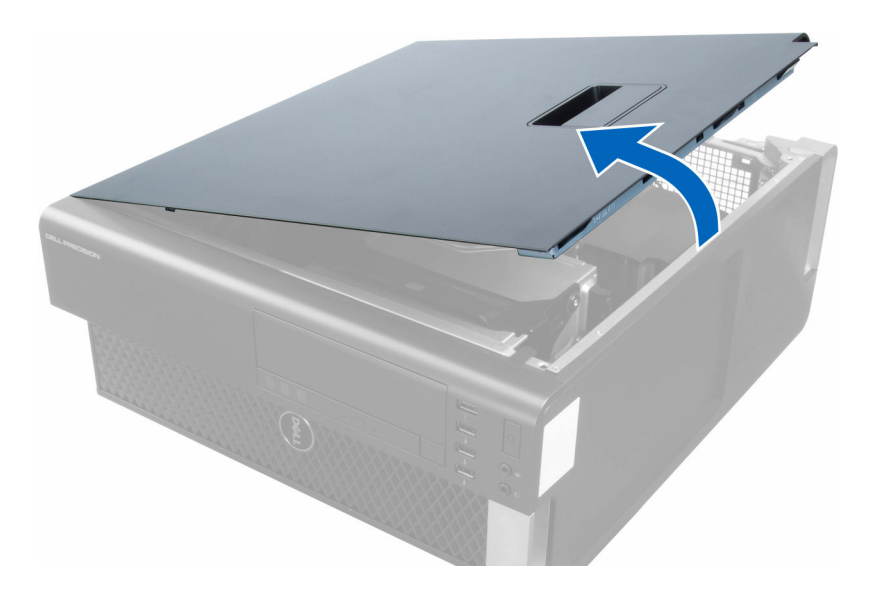

## Installing the Computer Cover

- **1.** Place the computer cover on the chassis.
- 2. Press down on the computer cover until it clicks into place.
- 3. Follow the procedures in <u>After Working Inside Your Computer</u>.

## **Removing the Front Bezel**

- 1. Follow the procedures in <u>Before Working Inside Your Computer</u>.
- 2. Remove the <u>computer cover</u>.
- 3. Pry the front bezel retention clips away from the chassis located at the edge of front bezel.

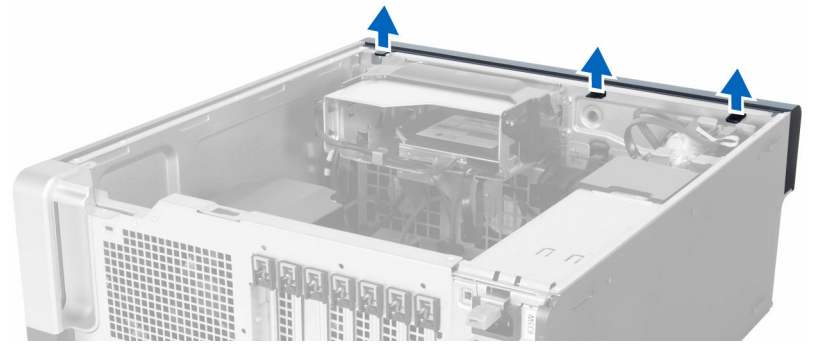

**4.** Rotate and pull the bezel panel away from the computer to release the hooks on the opposite edge of the bezel from the chassis.

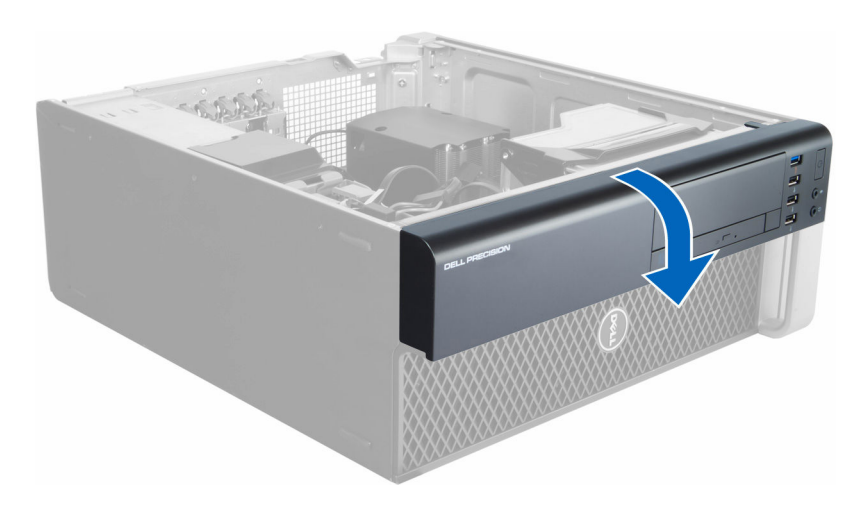

## **Installing the Front Bezel**

- 1. Insert the hooks along the bottom edge of the front panel into the slots on the chassis front.
- 2. Rotate the bezel towards the computer to engage the front-bezel retention clips until they click into place.
- **3.** Install the <u>computer cover</u>.
- 4. Follow the procedures in <u>After Working Inside Your Computer</u>.

## **Removing the Slim Line Optical Drive**

- 1. Follow the procedures in <u>Before Working Inside Your Computer</u>.
- 2. Remove the <u>computer cover</u>.
- 3. Disconnect the data and power cables from the optical drive.

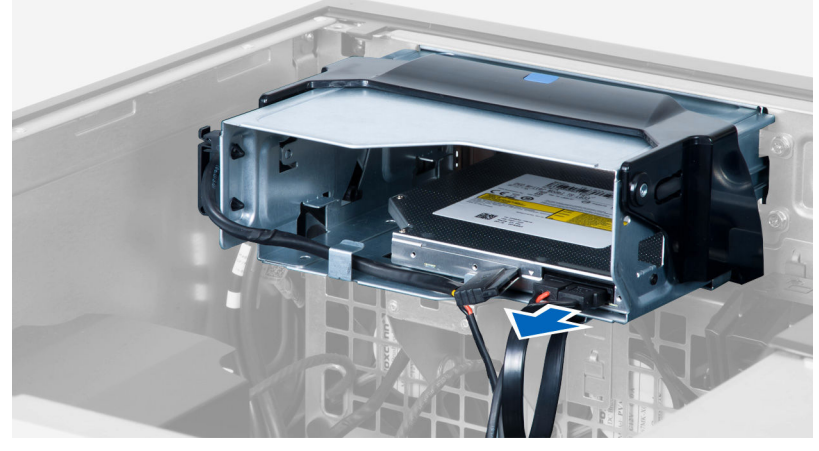

**4.** Unthread the cables from the latches.

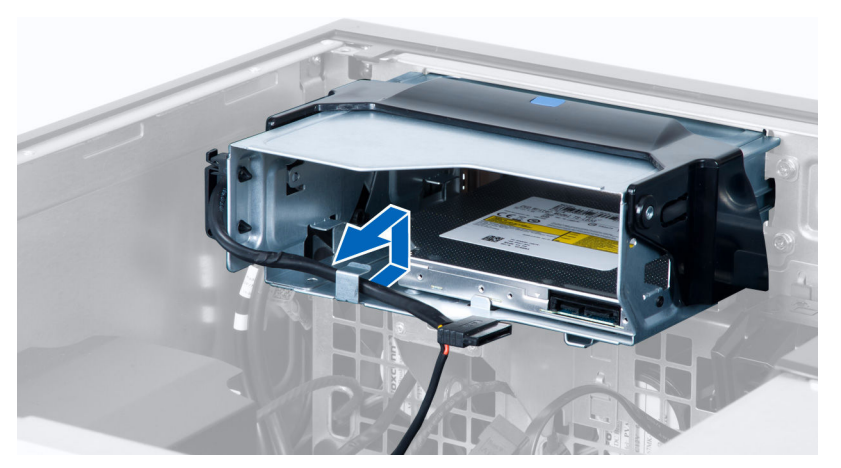

5. Press on the clasp to release the latch holding the cables on the side of the optical-drive cage.

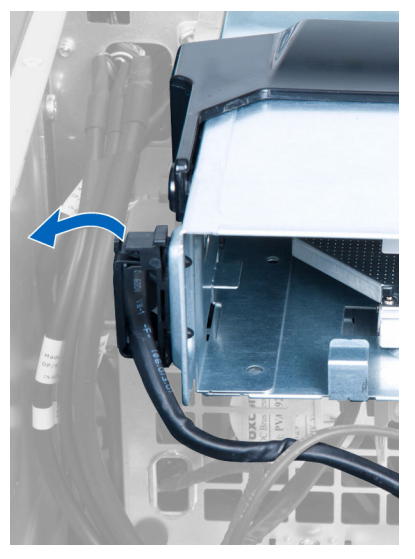

6. Lift up the cables.

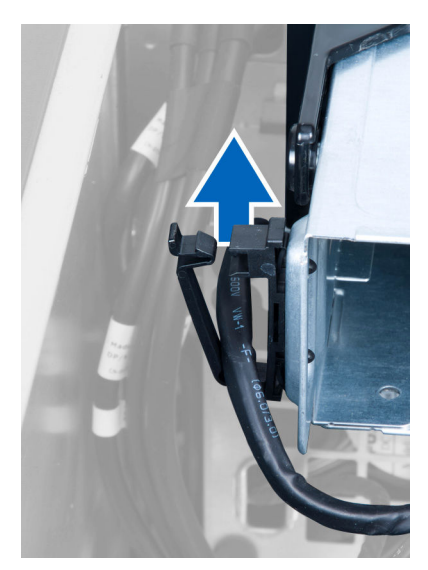

7. Lift the release latch on top of the optical-drive cage.

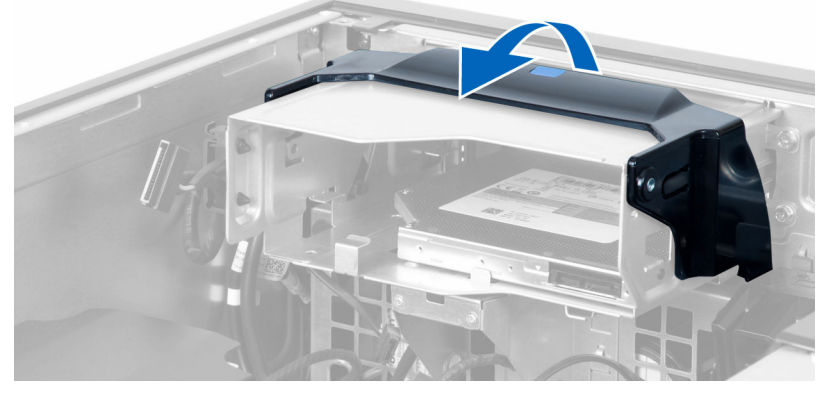

8. Holding the release latch, slide the optical-drive cage from the optical-drive compartment.

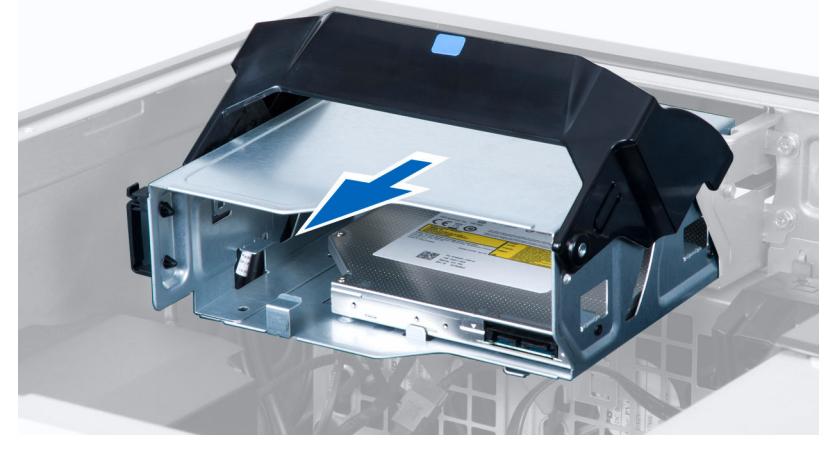

9. Remove the screws that secure the optical drive to the optical-drive cage.

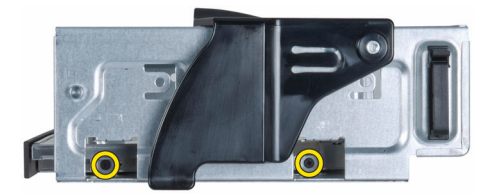

**10.** Remove the screws that secure the optical drive to the optical-drive cage.

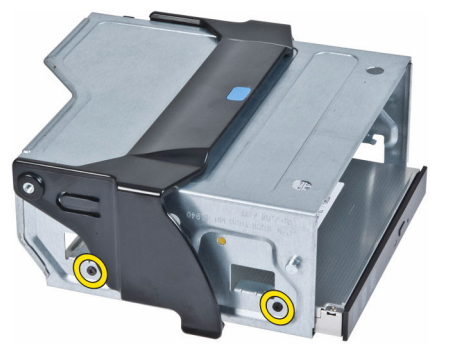

**11.** Remove the optical drive from the optical-drive cage.

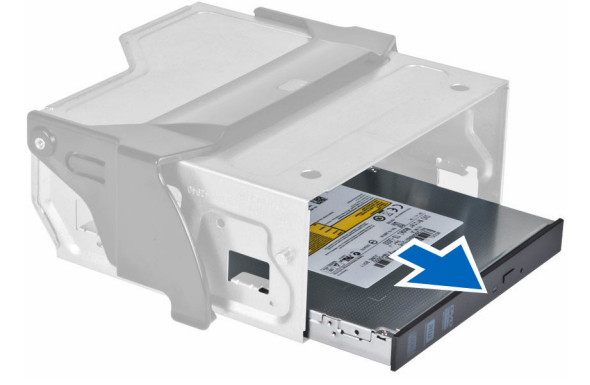

## Installing the Slim Line Optical Drive

- **1.** Lift the release latch, and slide the optical-drive cage inside the compartment.
- 2. Press on the clasp to release the latch and thread the cables into the holder.
- **3.** Connect the power cable to the back of the optical drive.
- 4. Connect the data cable to the back of the optical drive.
- 5. Install the <u>computer cover</u>.
- 6. Follow the procedures in After Working Inside Your Computer.

## **Removing the Hard Drive**

- 1. Follow the procedures in <u>Before Working Inside Your Computer</u>.
- 2. Remove the <u>computer cover</u>.
- 3. Disconnect the power supply and data cables from the hard drive.

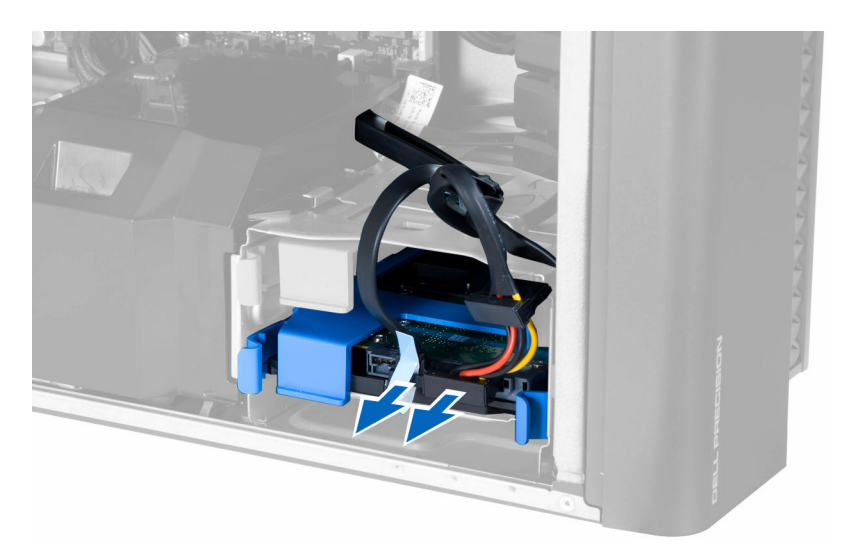

4. Press in on the latches on both sides of the hard-drive bracket.

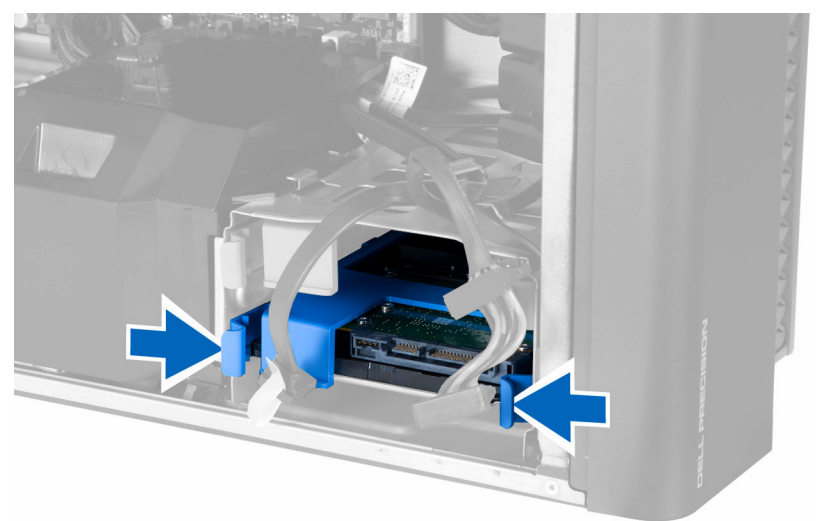

5. Slide the hard drive out of the compartment.

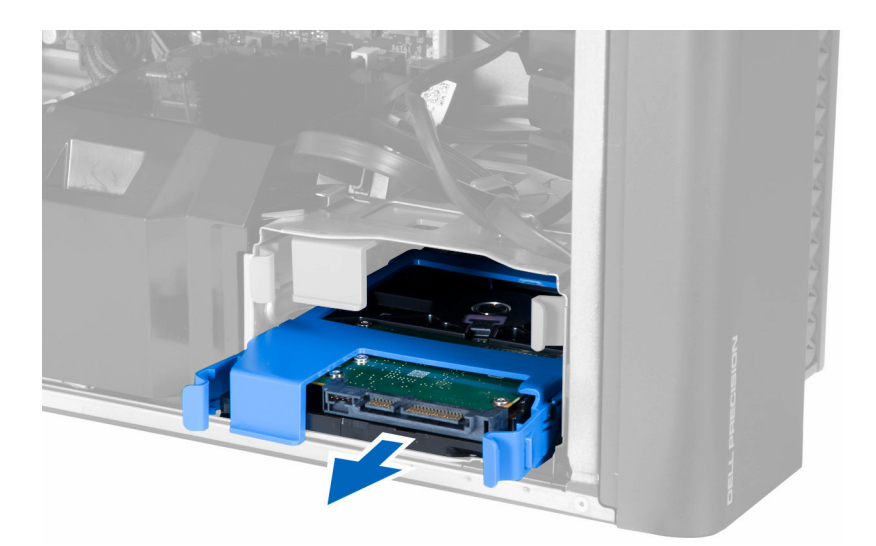

**6.** If a 2.5–inch hard drive is installed, flex the hard-drive bracket on both sides to loosen the hard drive and lift it to remove it from the hard-drive bracket [1, 2].

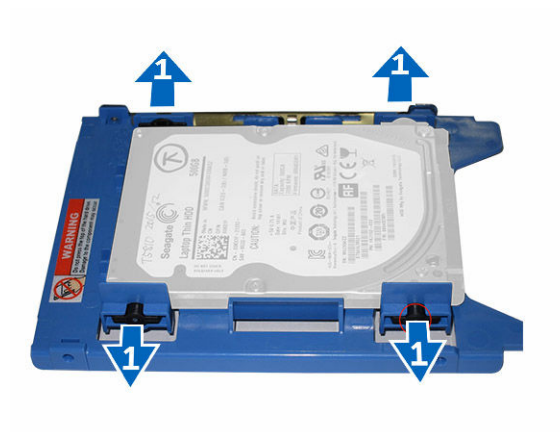

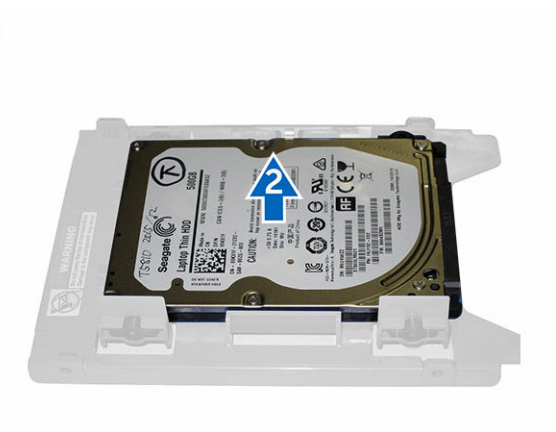

7. If a 3.5-inch hard drive is installed, flex the hard-drive bracket on both sides to loosen the hard drive.

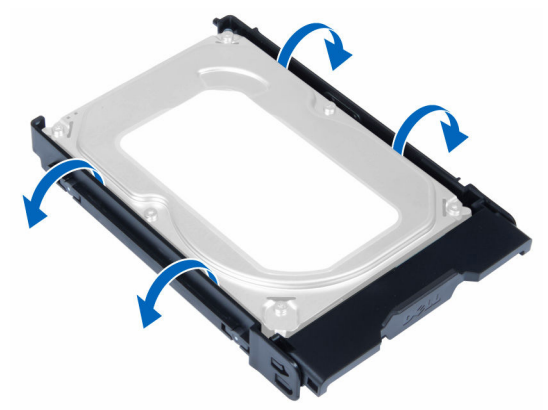

8. Lift the hard drive in an upward direction to remove it from the hard-drive bracket.

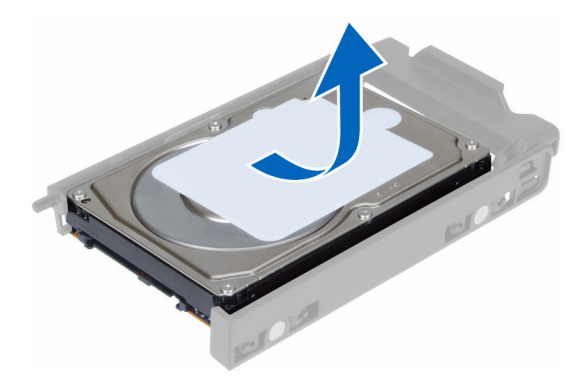

### Installing the Hard Drive

- 1. If a 3.5-inch hard drive is installed on the computer, place the hard drive and press in on the latches of the hard-drive caddy.
- **2.** If a 2.5–inch hard drive is installed on the computer, place the hard drive on the hard-drive caddy and tighten the screws to secure the hard drive.
- 3. Secure the hard-drive in the hard-drive cage and slide it inside the compartment.
- 4. Connect the hard-drive power supply cable and data cable.
- 5. Install the computer cover.
- 6. Follow the procedures in After Working Inside Your Computer.

### **Removing the HDD Thermal Sensor**

**NOTE:** The HDD thermal sensor is an optional component and your computer may not ship with it.

- 1. Follow the procedures in <u>Before Working Inside Your Computer</u>.
- 2. Remove the <u>computer cover</u>.
- 3. Identify the HDD thermal sensor connected to the system board.

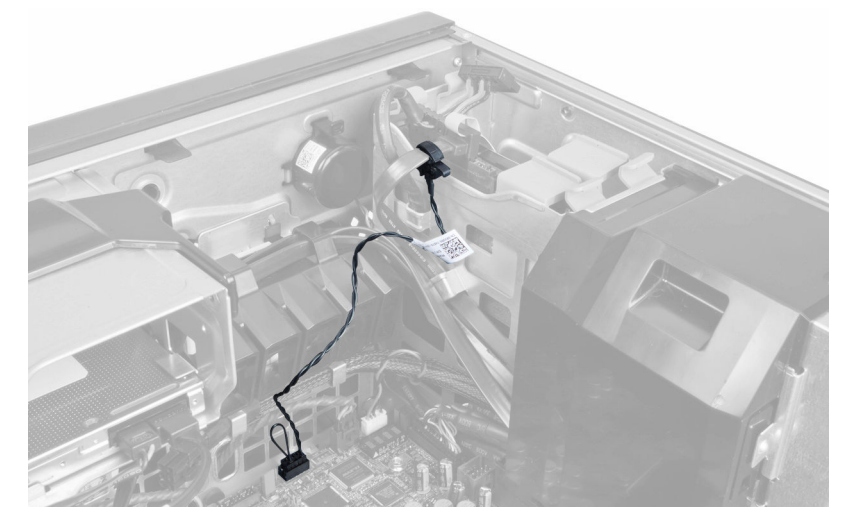

4. Disconnect the HDD thermal sensor cable from the system board.

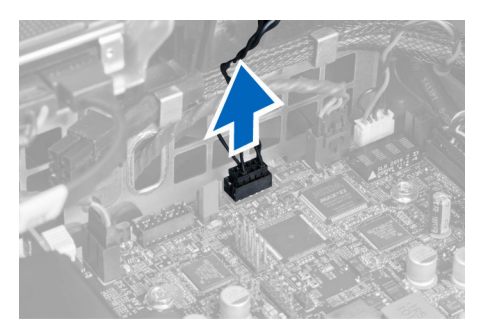

**5.** Release the latch that secures the HDD thermal sensor. Here, the HDD thermal sensor is attached to the hard drive.

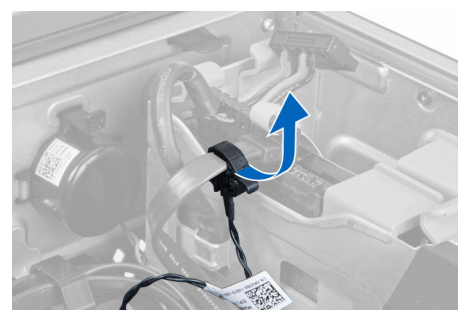

## Installing the HDD Thermal Sensor

U

**NOTE:** The HDD thermal sensor is an optional component and your computer may not ship with it.

- **1.** Connect the HDD thermal sensor to the SAS HDD component that you wish to monitor the temperature, and secure it with the latch.
- 2. Attach the HDD thermal sensor cable to the system board.
- 3. Install the <u>computer cover</u>.
- 4. Follow the procedures in After Working Inside Your Computer.

### Removing the Input/Output (I/O) Panel

- 1. Follow the procedures in <u>Before Working Inside Your Computer</u>.
- 2. Remove:
  - a. <u>computer cover</u>
  - b. <u>front bezel</u>
- 3. Remove the screws that secure the I/O panel cage to the chassis.

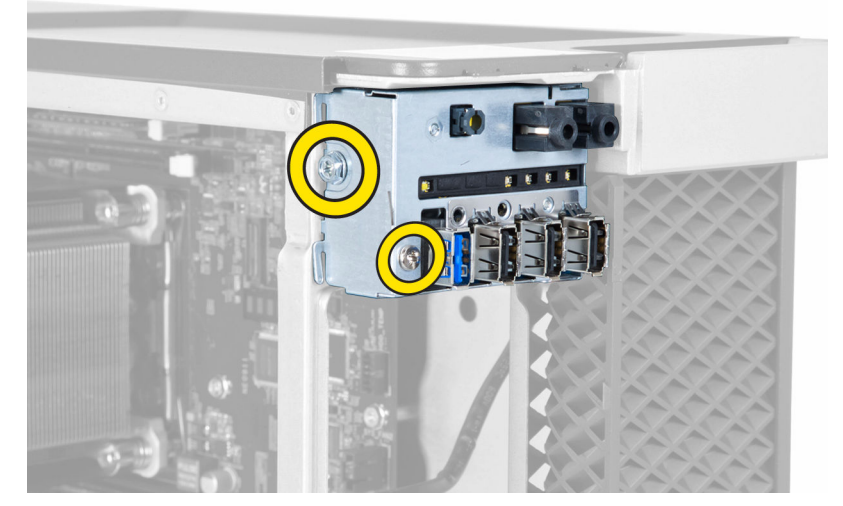

4. Remove the I/O panel cage from the chassis.

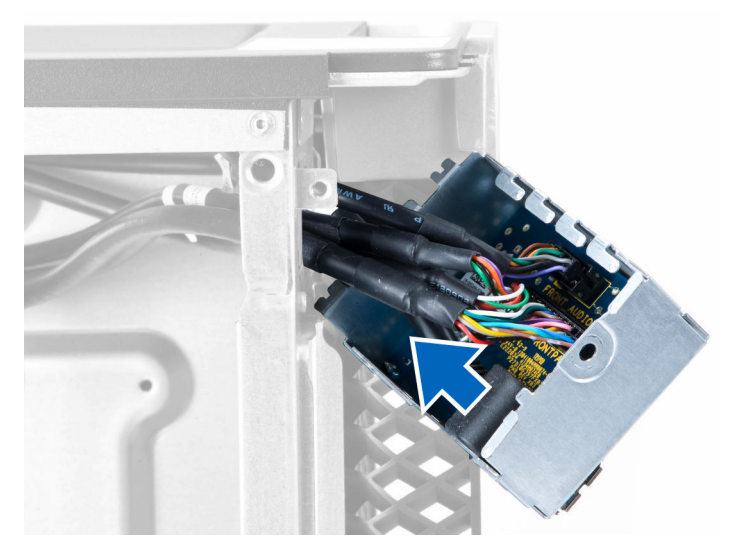

5. Disconnect the cables to release the I/O panel to remove it from the computer.

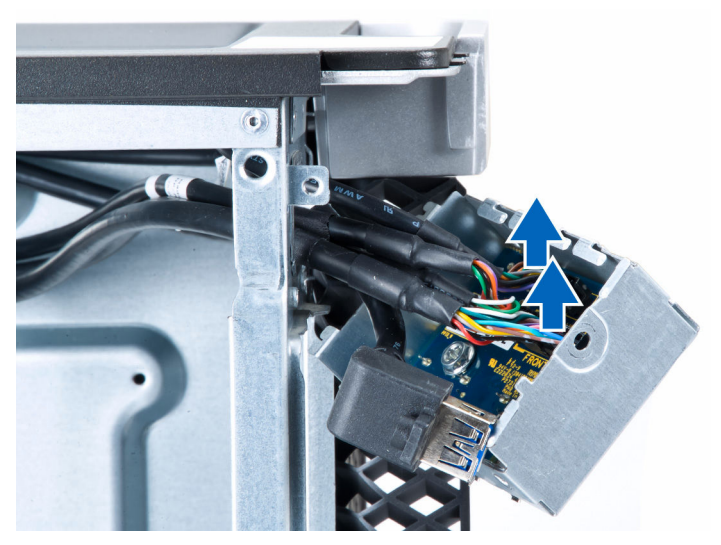

6. Remove the screws that secure the I/O panel to the I/O panel cage.

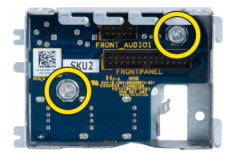

7. Remove the I/O panel from the I/O panel cage.

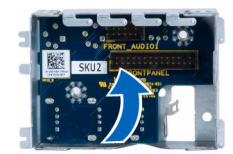

## Installing the Input/Output (I/O) Panel

- 1. Replace the I/O panel in the I/O panel cage.
- 2. Tighten the screws to secure the I/O panel to the I/O panel cage.
- 3. Connect the cables to the I/O panel.
- 4. Place the USB 3.0 module in its slot.
- 5. Tighten the screws that secure the USB 3.0 module to the I/O panel cage.
- 6. Replace the I/O panel cage into its slot.
- 7. Tighten the screws that secure I/O panel cage to the chassis.
- 8. Install:
  - a. front bezel
  - b. computer cover
- 9. Follow the procedures in After Working Inside Your Computer.

### **Removing the Memory Shroud**

- 1. Follow the procedures in <u>Before Working Inside Your Computer</u>.
- 2. Remove:

- a. computer cover
- b. optical drive
- **3.** Press down on the retention tab on the memory shroud and lift it from the computer.

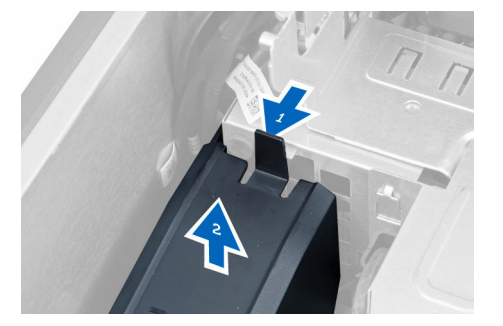

## Installing the Memory Shroud

- 1. Install the memory shroud module and press downwards until it clicks into place.
- 2. Install:
  - a. optical drive
  - b. <u>computer cover</u>
- 3. Follow the procedures in After Working Inside Your Computer.

## **Removing the Memory**

- 1. Follow the procedures in <u>Before Working Inside Your Computer</u>.
- 2. Remove:
  - a. <u>computer cover</u>
  - b. <u>optical drive</u>
  - c. memory shroud
- **3.** Press down on the memory-securing clips on each side of the memory module, and lift the memory module upwards to remove it from the computer.

**NOTE:** Tilting of DIMM during removal can cause damage to the DIMM.

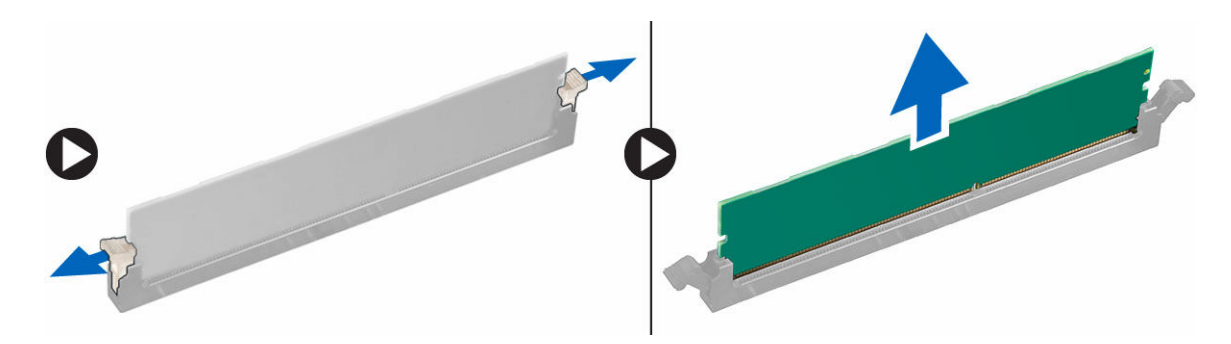

## Installing the Memory

- 1. Insert the memory module into the memory socket.
- 2. Press down on the memory module until the securing clips secure the memory in place.

**NOTE:** Tilting of DIMM during insertion can cause damage to the DIMM.

- 3. Install:
  - a. memory shroud
  - b. <u>optical drive</u>
  - c. computer cover
- 4. Follow the procedures in After Working Inside Your Computer.

## **Removing the Coin-Cell Battery**

- 1. Follow the procedures in <u>Before Working Inside Your Computer</u>.
- 2. Remove:
  - a. <u>computer cover</u>
  - b. PCIe cards (slot 2 optional)
- **3.** Press the release latch away from the battery to allow the battery to pop-up from the socket. Lift the coin-cell battery out of the computer.

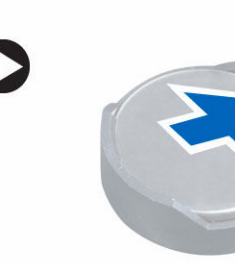

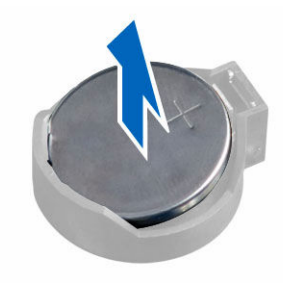

## Installing the Coin-Cell Battery

- 1. Place the coin-cell battery into the slot on the system board.
- 2. Press the coin-cell battery downward until the release latch springs back into place and secures it.
- **3.** Install:
  - a. PCIe cards(slot 2 optional)
  - b. <u>computer cover</u>
- 4. Follow the procedures in After Working Inside Your Computer.

## **Removing the Heatsink Assembly**

- 1. Follow the procedures in <u>Before Working Inside Your Computer</u>.
- 2. Remove:
  - a. computer cover
  - b. optical drive (required only for the removal of heatsink assembly for CPU1)
- 3. Perform the following steps:

- a. Disconnect the heatsink fan cable from the system board [1].
- b. Loosen the captive screws that secure the heatsink assembly [2].
- c. Lift up the heatsink and remove it from the computer [3].

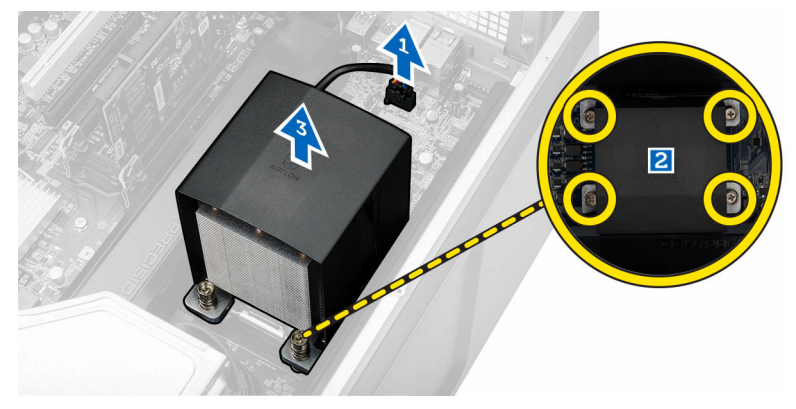

4. Repeat Step 4 to remove the second heatsink module from the computer.

### Installing the Heatsink Assembly

- **1.** Place the heatsink assembly inside the computer.
- 2. Tighten the captive screws to secure the heatsink assembly to the system board.

**NOTE:** Misalignment of screws can damage the system.

- 3. Connect the heatsink assembly cable to the system board.
- 4. Install:
  - a. optical drive (required only for the removal of heatsink assembly for CPU1)
  - b. computer cover
- 5. Follow the procedures in After Working Inside Your Computer.

### **Removing the Heatsink Fan**

- 1. Follow the procedures in <u>Before Working Inside Your Computer</u>.
- 2. Remove:
  - a. <u>computer cover</u>
  - b. optical drive (Required only for the removal of heatsink for CPU1)
  - c. heatsink assembly
- 3. Slide out the grommets that secure the heatsink fan to the heatsink assembly.

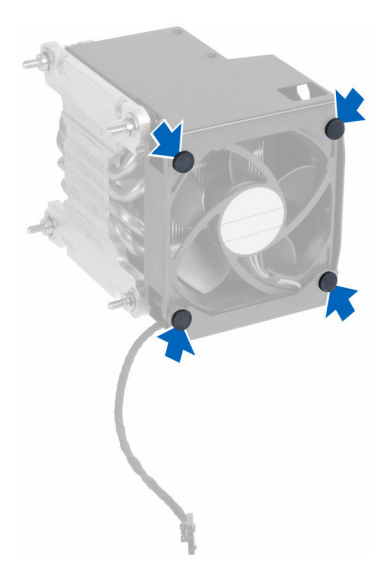

4. Slide the heatsink fan from the heatsink assembly.

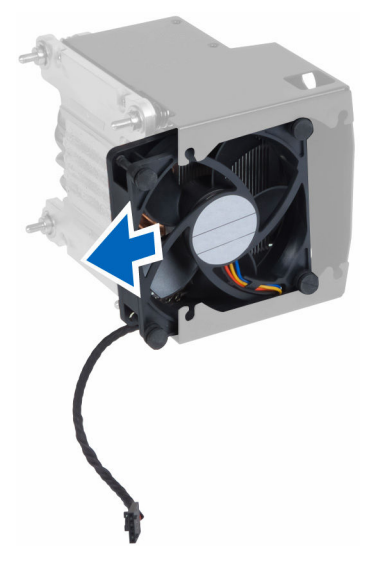

## Installing the Heatsink Fan

- **1.** Slide the heatsink fan into heatsink assembly.
- 2. Plug in the grommets to secure the heatsink fan to the heatsink assembly.
- 3. Install:
  - a. <u>heatsink assembly</u>
  - b. optical drive (required only for the installation of heatsink for CPU1)
  - c. <u>computer cover</u>
- 4. Follow the procedures in <u>After Working Inside Your Computer</u>.

## **Removing the Processor**

- 1. Follow the procedures in <u>Before Working Inside Your Computer</u>.
- 2. Remove:
  - a. <u>computer cover</u>
  - b. optical drive (required only for the removal of CPU1).
  - c. heatsink assembly
- 3. To remove the processor:

**NOTE:** The processor cover is secured by two levers. They have icons that indicate which lever needs to be opened first and which lever closes first.

- a. Press down on the first lever that holds the processor cover in place and release it sideways from its retention hook [1].
- b. Repeat step 'a' to release the second lever from its retention hook [2].
- c. Lift up the lever from its retention hook [3].
- d. Press down on the first lever [4].
- e. Lift and remove the processor cover [5].
- f. Lift the processor to remove it from the socket and place it in antistatic package [6].

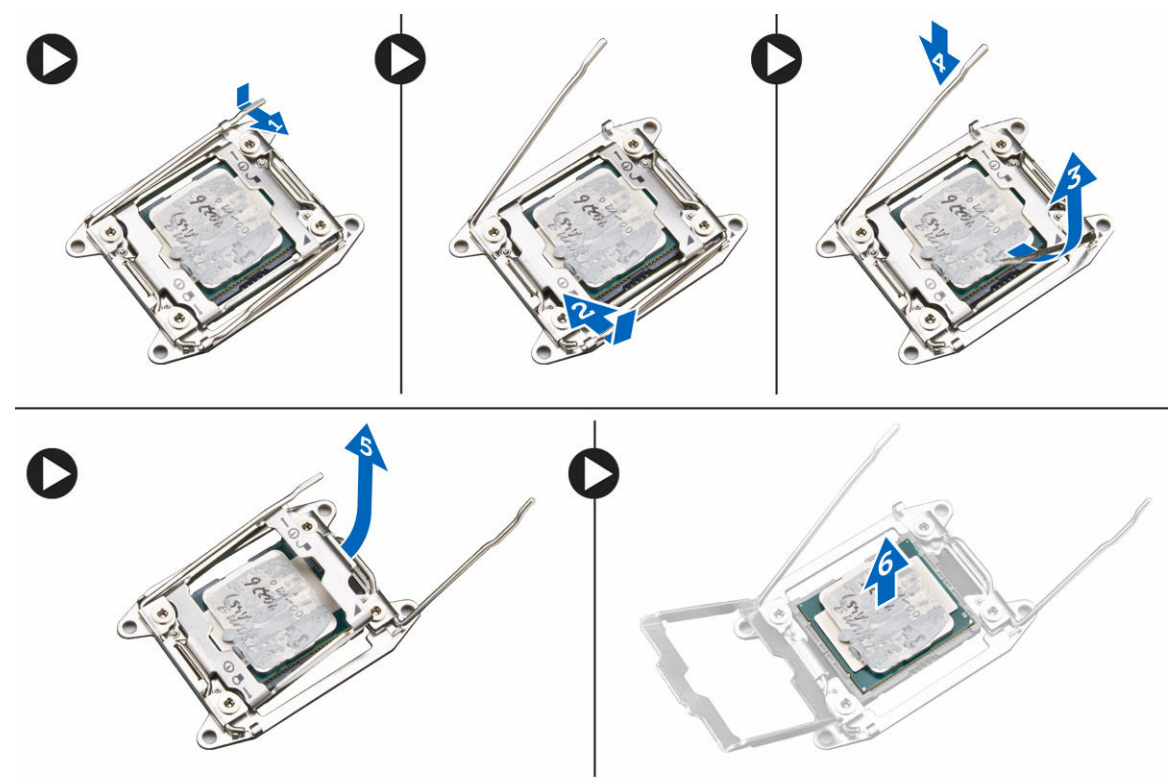

**NOTE:** Damaging pins during removal of the processor can cause damage to the processor.

**4.** Repeat the above steps to remove the second processor (if available) from the computer. To verify if your computer has dual processor slots, see the System Board components.

## **Installing the Processor**

- 1. Place the processor in its socket.
- 2. Replace the processor cover.

**NOTE:** The processor cover is secured by two levers. They have icons that indicate which lever needs to be opened first and which lever closes first.

- 3. Slide the first lever sideways into the retention hook to secure the processor.
- 4. Repeat step '3' to slide the second lever into the retention hook.
- 5. Install:
  - a. heatsink assembly
  - b. optical drive (required only for the installation of CPU1).
    - c. <u>computer cover</u>
- 6. Follow the procedures in After Working Inside Your Computer.

### **Removing the PCI Card**

- 1. Follow the procedures in <u>Before Working Inside Your Computer</u>.
- 2. Remove the <u>computer cover</u>.
- **3.** Open the plastic latch fastening the PCI card in its slot.

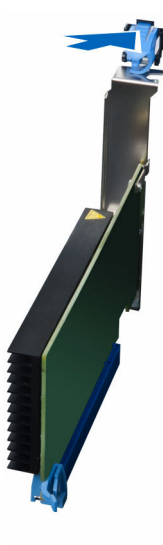

4. Press down the latch and pull the PCI card away from the computer.

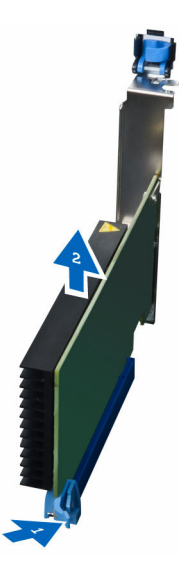

## Installing the PCI Card

- 1. Push the expansion card into the card slot and secure the latch.
- 2. Install the plastic latch that secures the PCI card to the card slot.
- 3. Install the <u>computer cover</u>.
- 4. Follow the procedures in After Working Inside Your Computer.

## **Removing the PCIe-Card Retention**

- 1. Follow the procedures in <u>Before Working Inside Your Computer</u>.
- 2. Remove:
  - a. <u>computer cover</u>
  - b. <u>PCIe cards</u>
- **3.** Perform the following steps as shown in the illustration:
  - a. Unthread the cable from the clips [1].
  - b. Press and slide the latch out to release the PCIe-card retention [2].
  - c. Remove the PCIe-card retention out of the computer [3].

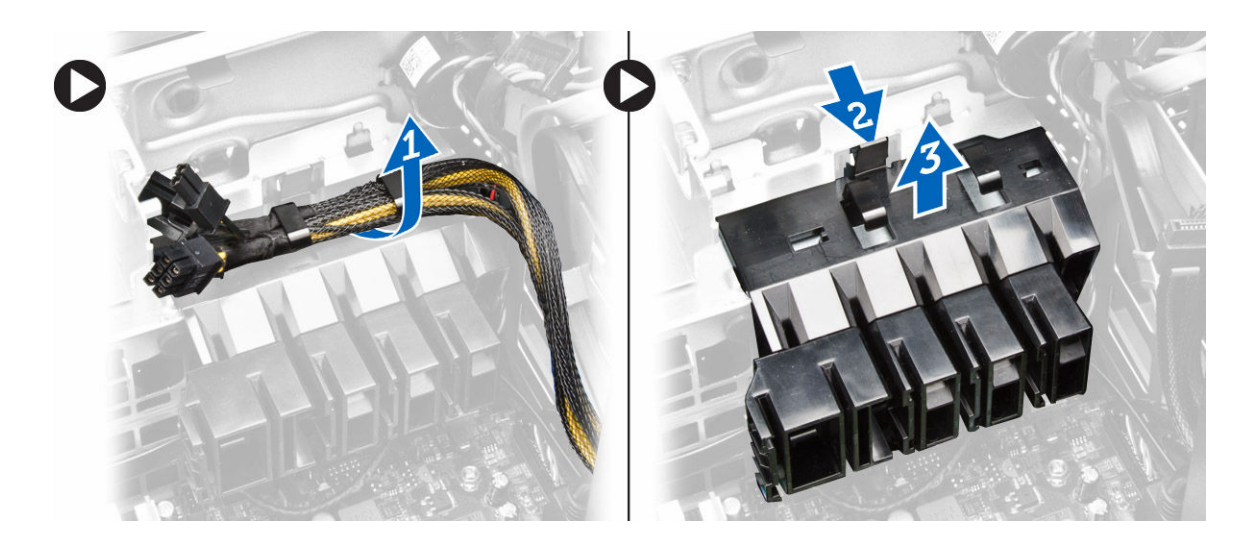

## Installing the PCIe card retention

- 1. Place the PCIe card retention in its slot and insert the latches.
- 2. Route the cables through the clips to secure them.
- 3. Install:
  - a. PCIe cards
  - b. computer cover
- 4. Follow the procedures in <u>After Working Inside Your Computer</u>.

### **Removing the System-Fan Assembly**

- 1. Follow the procedures in <u>Before Working Inside Your Computer</u>.
- 2. Remove:
  - a. <u>computer cover</u>
  - b. optical drive
  - c. <u>PCIe-card retention</u>
  - d. memory shroud
  - e. system board
- **3.** Unthread the system-board cable from the clip.

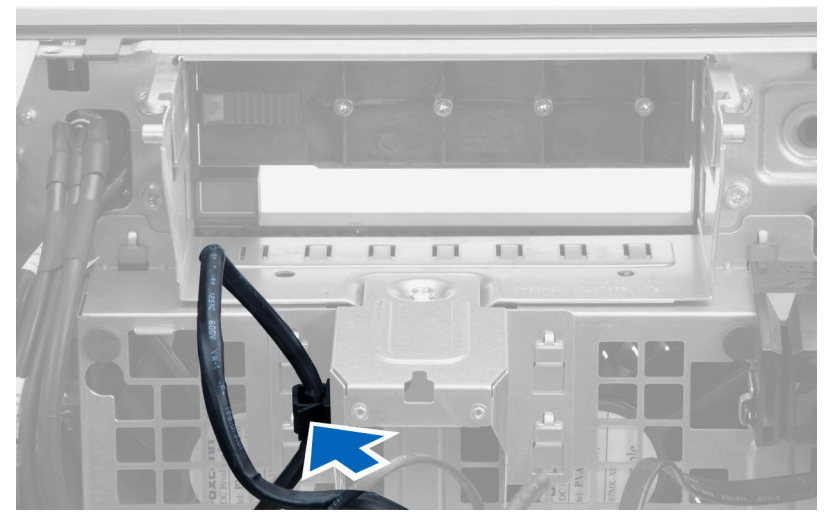

4. Remove the screws that secure the drive bay.

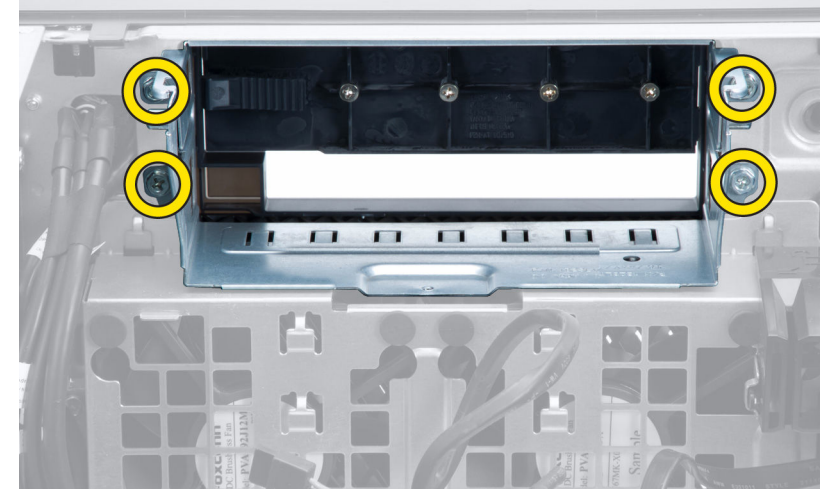

- 5. Perform the following steps as shown in the illustration:
  - a. Remove the screws that secure system-fan assembly to the chassis [1].
  - b. Lift and remove the system-fan assembly from the chassis [2].

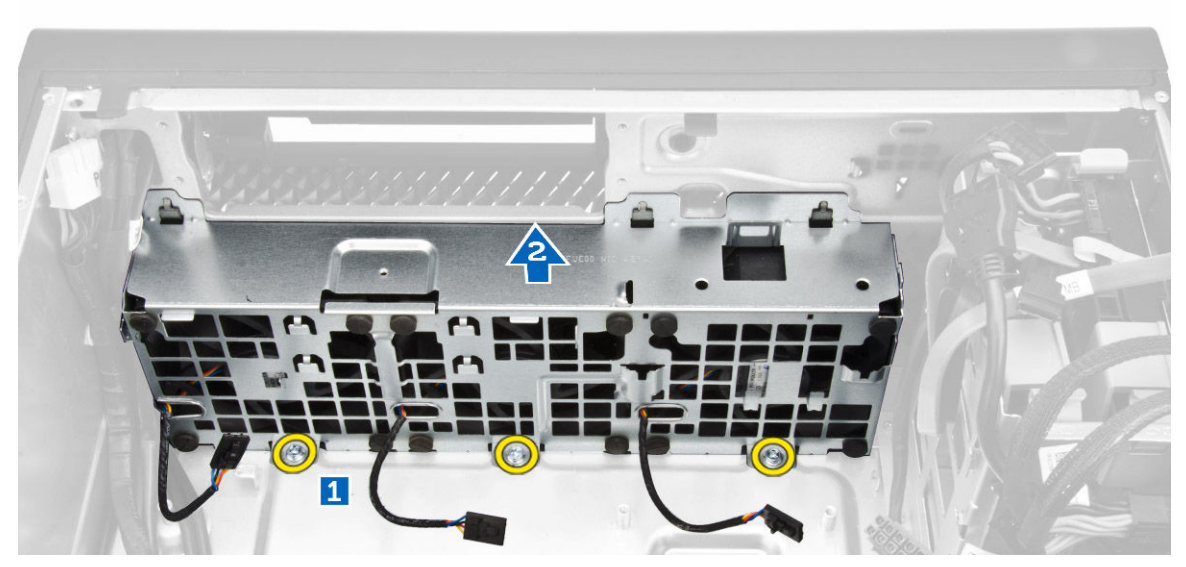

6. Pry away the grommets to remove the system fans from the system-fan assembly.

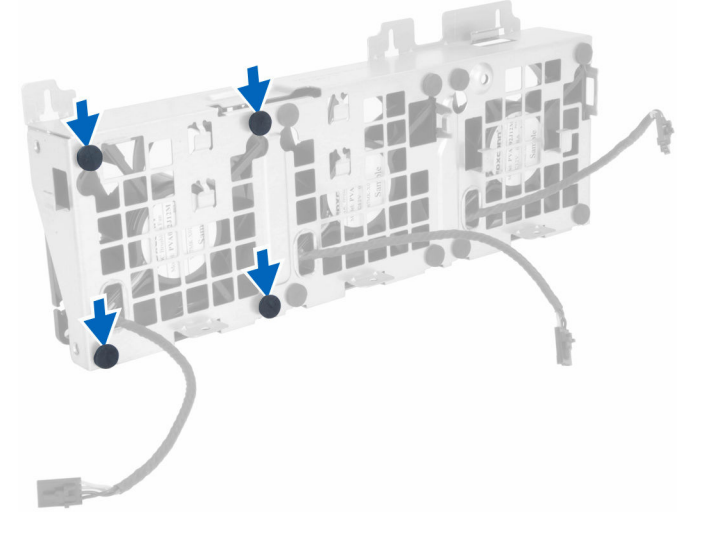

CAUTION: Using excessive force may damage the grommets.

7. Remove the system fans from the system-fan assembly.

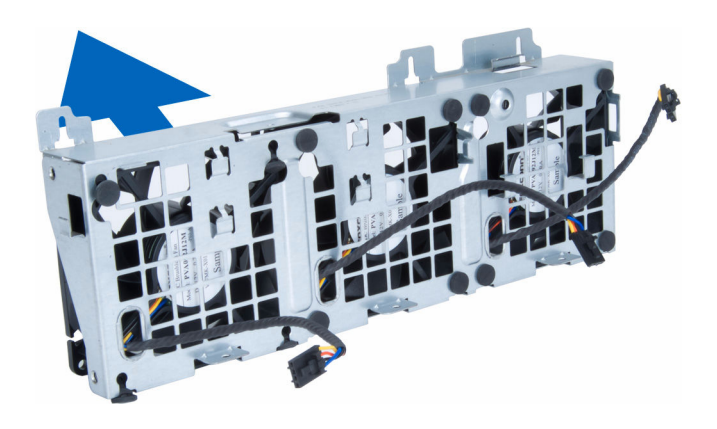

## Installing the System-Fan Assembly

- 1. Place the system fans in the system-fan assembly and attach the grommets.
- **2.** Place the system-fan assembly in the chassis and connect the screws to secure the system-fan assembly to the chassis..
- **3.** Install the <u>system board</u>.
- 4. Connect the system-fan cables to their connectors on the system board.
- 5. Route the system-fan cables out of the opening in the system-fan module in the direction of the system board.
- 6. Connect the screws that secure the drive bay.
- 7. Route and connect the system-board cable to its connector.
- 8. Install:
  - a. PCIe-card retention
  - b. memory shroud
  - c. optical drive
  - d. computer cover
- 9. Follow the procedures in After Working Inside Your Computer.

## **Removing the PSU Card**

- 1. Follow the procedures in <u>Before Working Inside Your Computer</u>.
- 2. Remove:
  - a. <u>computer cover</u>
  - b. <u>PSU</u>
- 3. Perform the following steps as shown in the illustration:
  - a. Slide the PSU cable shroud from its slot towards the front [1].
  - b. Remove the PSU cable shroud from the computer [2].

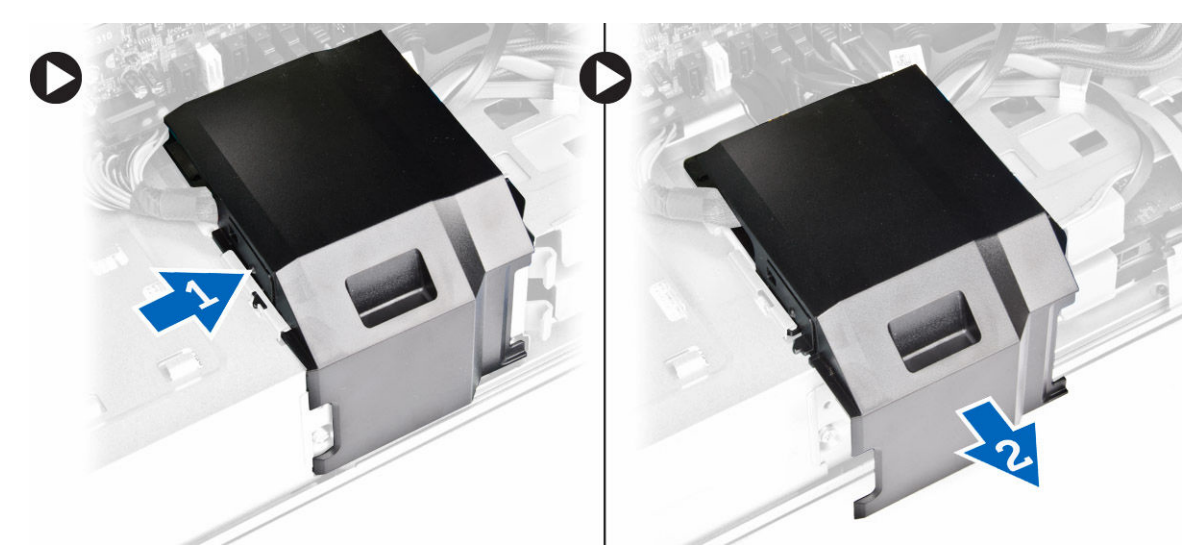

- **4.** Perform the following steps as shown in the illustration:
  - a. Disconnect the power cables from the PSU card [1].
  - b. Remove the screws securing the PSU card to the chassis [2].
  - c. Remove the PSU card from the computer [3].

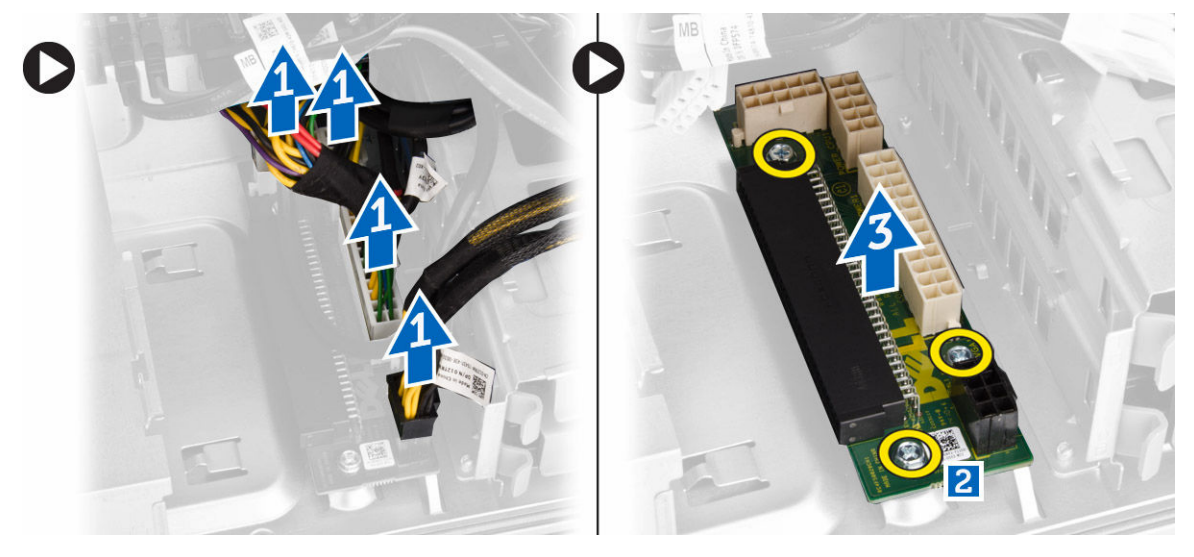

### Installing the PSU Card

- **1.** Replace the PSU card in its slot.
- 2. Tighten the screws to secure the PSU card in its slot.
- 3. Connect the power cables to the connectors on the PSU card.
- 4. Replace the PSU cable shroud in its slot.
- 5. Install:
  - a. <u>PSU</u>
    - b. computer cover
- 6. Follow the procedures in <u>After Working Inside Your Computer</u>.

## **Removing the Speaker**

- 1. Follow the procedures in <u>Before Working Inside Your Computer</u>.
- 2. Remove the <u>computer cover</u>.
- 3. Disconnect the speaker cable from the system board.

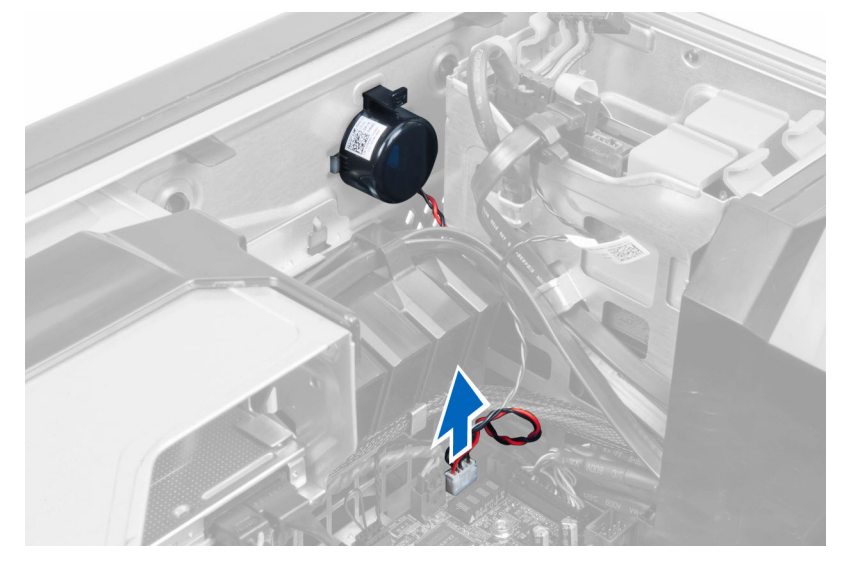

4. Press down the clasp, lift and remove the speaker.

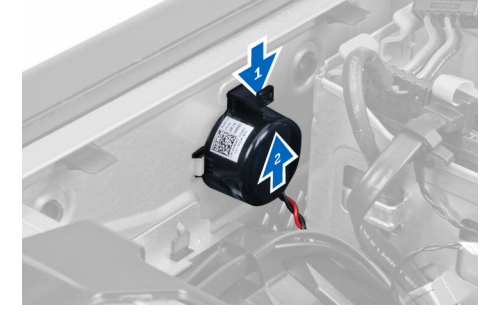

## **Installing the Speaker**

- **1.** Replace the speaker and fix the clasp.
- 2. Connect the speaker cable to the system board.
- 3. Install the <u>computer cover</u>.
- 4. Follow the procedures in <u>After Working Inside Your Computer</u>.

## System Board Components

The following image displays the system board components .

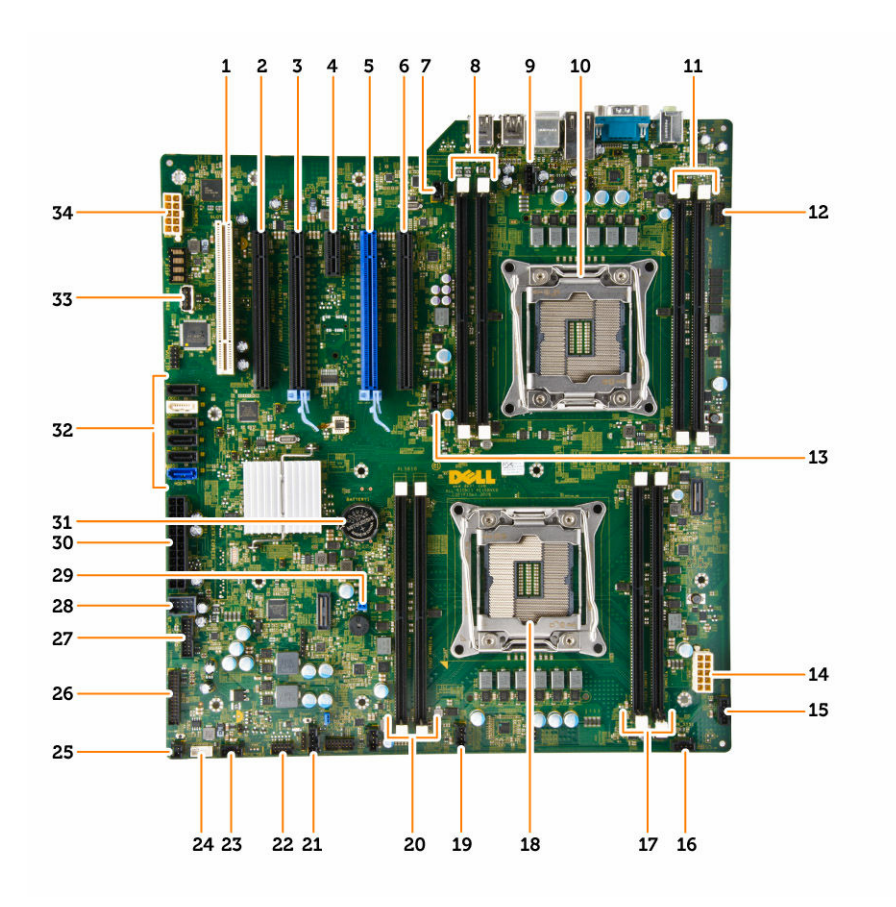

- 1. PCI slot (slot 6)
- 3. PCIe 3.0 x16 slot (slot 4)
- 5. PCIe 3.0 x16 slot (slot 2)
- 7. intrusion-switch connector
- 9. CPU2 fan connector
- 11. DIMM slots (available only when optional second processor is installed)
- 13. CPU1 fan connector
- 15. HDD1 fan connector
- 17. DIMM slots
- 19. system-fan 1 connector
- 21. thunderbolt sideband connector
- 23. system-fan connector
- 25. remote power button connector
- 27. USB 3.0 front panel connector
- 29. password jumper
- 31. coin-cell battery

- 2. PCIe x16 slot (PCIe 2.0 wired as x4) (slot 5)
- 4. PCIe 2.0 x1 slot (slot 3)
- 6. PCIe x16 slot (PCIe 3.0 wired as x8) (slot 1)
- 8. DIMM slots (available only when optional second processor is installed)
- 10. processor socket 2
- 12. front-panel audio connector
- 14. CPU1 power connector
- 16. system-fan connector
- 18. processor socket 1
- 20. DIMM slots
- 22. HDD temp sensor
- 24. internal speaker connector
- 26. front panel I/O connector
- 28. internal USB 2.0 connector for flexbay
- 30. main power connector
- 32. SATA connectors (HDD-HDD3 & SATA0-1)

- 33. internal USB type A connector
- 34. CPU2 power connector

### **Removing the System Board**

- 1. Follow the procedures in <u>Before Working Inside Your Computer</u>.
- 2. Remove the:
  - a. <u>computer cover</u>
  - b. optical drive
  - c. memory shroud
  - d. heatsink assembly
  - e. <u>PCIe card</u>
  - f. PCle-card retention
  - g. memory module(s)
  - h. processor
- 3. Disconnect all the cables from the system board connectors.

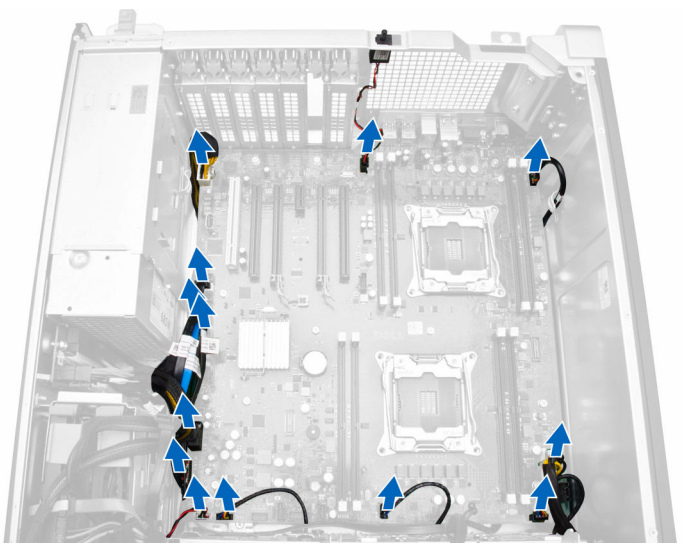

4. Remove the screws that secure the system board to the chassis.

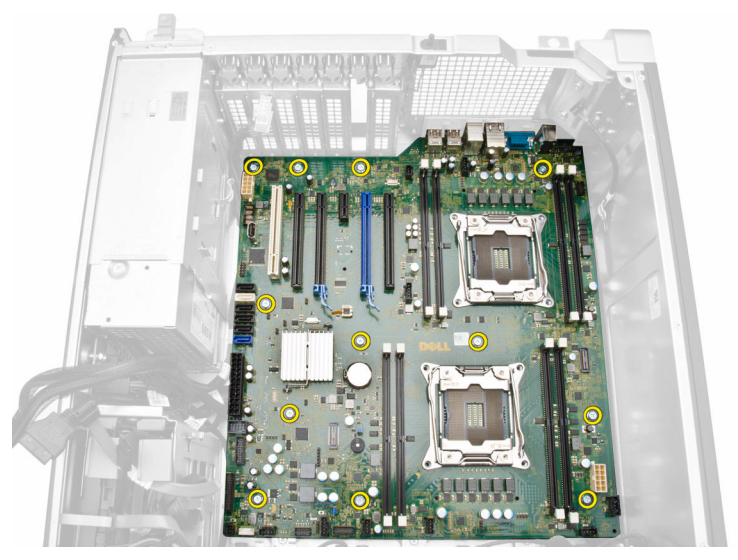

5. Slide and lift the system board in an upward direction [1, 2].

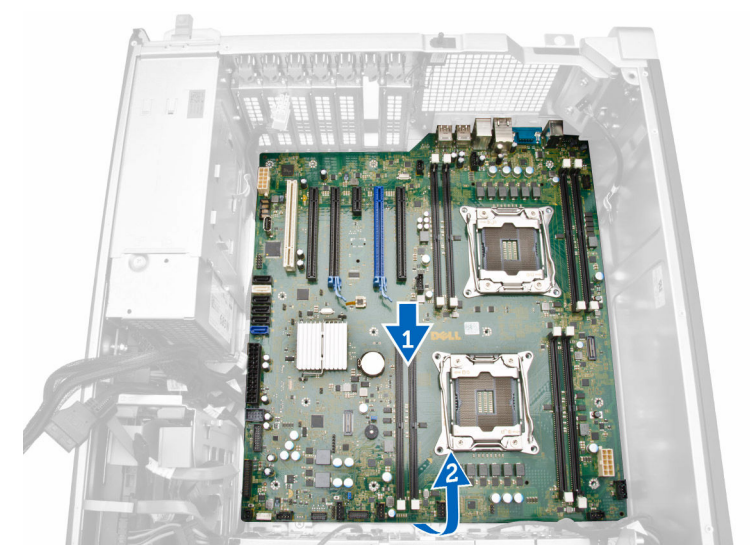

6. Remove the system board from the computer.

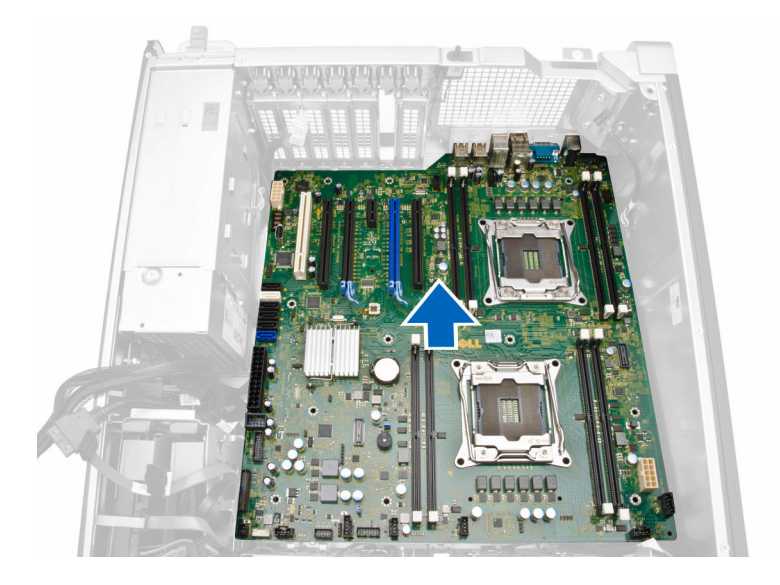

## Installing the System Board

- **1.** Align the system board to the port connectors on the back of the chassis and place the system board in the chassis.
- 2. Tighten the screws that secure the system board to the chassis.
- 3. Connect all the cables to the system board connectors.
- 4. Install the:
  - a. processor
  - b. memory module(s)
  - c. PCle-card retention
  - d. PCle card
  - e. <u>heatsink assembly</u>
  - f. memory shroud
  - g. optical drive
  - h. computer cover
- 5. Follow the procedures in <u>After Working Inside Your Computer</u>.

# **Additional Information**

This section provides information for the additional features that are part of your computer.

## **Memory Module Guidelines**

To ensure optimal performance of your computer, observe the following general guidelines when configuring your system memory:

- Memory modules of different sizes can be mixed (for example, 2 GB and 4 GB). But, all populated channels must have identical configurations.
- Memory modules must be installed beginning with the first socket.

**NOTE:** Registered DIMMS (R-DIMMs) and Load Reduced DIMMS (LR-DIMMs) cannot be mixed.

• If memory modules with different speeds are installed, they operate at the speed of the slowest installed memory modules.

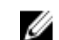

NOTE: If all DIMMs are 2133, the CPU ordered may run the memory at a slower speed.

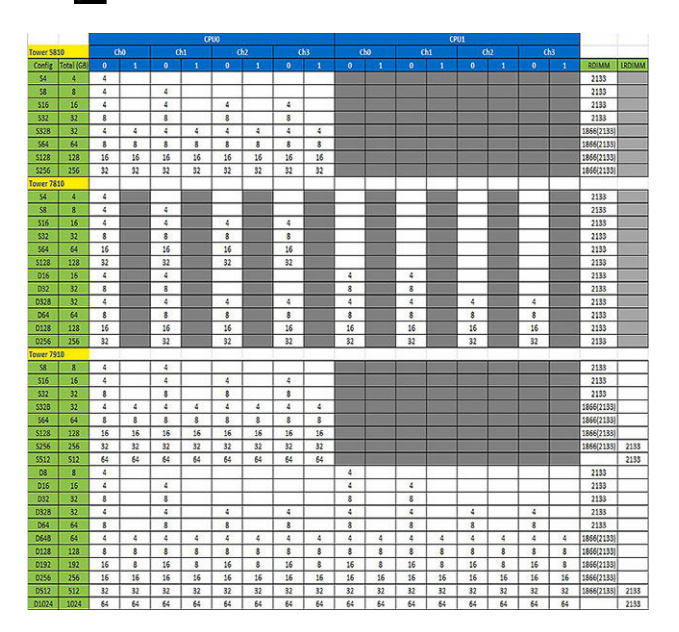

## Power Supply Unit (PSU) Lock

The PSU lock prevents the removal of the PSU from the chassis.

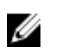

**NOTE:** To lock or unlock the PSU, always ensure that the cover of the chassis is removed.

To secure the PSU, remove the screw from the unlock screw location and tighten the screw to the lock location. Similarly, to unlock the PSU, remove the screw from the lock screw location and tighten the screw to the unlock screw location.

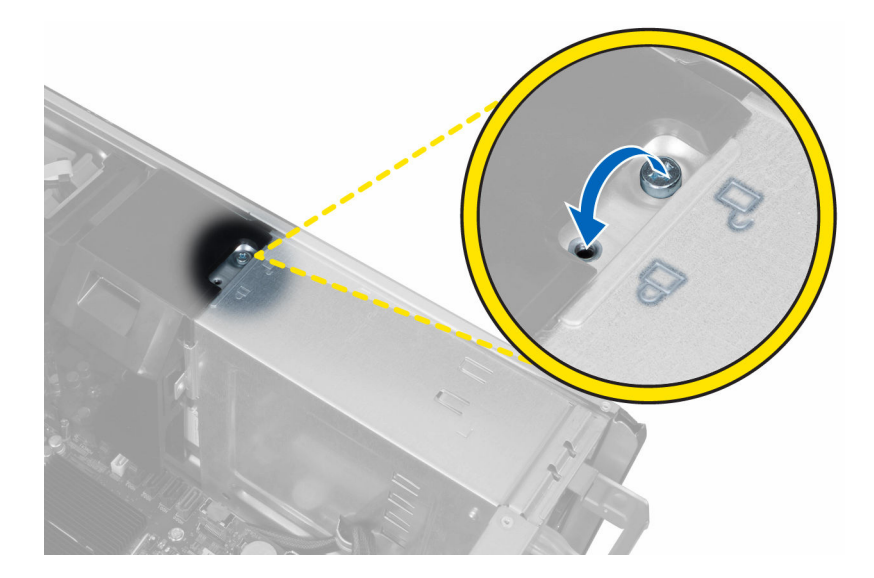

4

# System Setup

System Setup enables you to manage your computer hardware and specify BIOS-level options. From the System Setup, you can:

- Change the NVRAM settings after you add or remove hardware
- View the system hardware configuration
- Enable or disable integrated devices
- Set performance and power management thresholds
- Manage your computer security

### **Boot Sequence**

Boot Sequence allows you to bypass the System Setup-defined boot device order and boot directly to a specific device (for example: optical drive or hard drive). During the Power-on Self Test (POST), when the Dell logo appears, you can:

- Access System Setup by pressing <F2> key
- Bring up the one-time boot menu by pressing <F12> key

The one-time boot menu displays the devices that you can boot from including the diagnostic option. The boot-menu options are:

- Removable Drive (if available)
- STXXXX Drive

NOTE: XXX denotes the SATA drive number.

- Optical Drive
- Diagnostics

**NOTE:** Choosing Diagnostics, will display the **ePSA diagnostics** screen.

The boot sequence screen also displays the option to access the System Setup screen.

### **Navigation Keys**

The following table displays the system setup navigation keys.

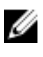

**NOTE:** For most of the system setup options, changes that you make are recorded but do not take effect until you re-start the system.

### Table 1. Navigation Keys

| Keys            | Navigation                                                                                                    |
|-----------------|----------------------------------------------------------------------------------------------------|
| Up arrow        | Moves to the previous field.                                                                                                    |
| Down arrow      | Moves to the next field.                                                                                                    |
| <enter></enter> | Allows you to select a value in the selected field (if applicable) or follow the link in the field.                                                                                        |
| Spacebar        | Expands or collapses a drop-down list, if applicable.                                                                                                    |
| <tab></tab>     | Moves to the next focus area.                                                                                                    |
|                 | <b>NOTE:</b> For the standard graphics browser only.                                                                                                    |
| <esc></esc>     | Moves to the previous page till you view the main screen. Pressing <esc> in the main screen displays a message that prompts you to save any unsaved changes and restarts the system.</esc> |
| <f1></f1>       | Displays the System Setup help file.                                                                                                    |

## **System Setup Options**

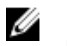

**NOTE:** Depending on your computer and its installed devices, the items listed in this section may or may not appear.

#### Table 2. General

| Option                | Description                                                                                      |
|-----------------------|--------------------------------------------------------------------------------------------------|
| System Information    | This section lists the primary hardware features of your computer.                               |
|                       | System Information                                                                               |
|                       | Memory Configuration                                                                             |
|                       | Processor Information                                                                            |
|                       | Device Information                                                                               |
|                       | PCI Information                                                                                  |
| Boot Sequence         | Allows you to change the order in which<br>the computer attempts to find an<br>operating system. |
|                       | Diskette Drive                                                                                   |
|                       | USB Storage Device                                                                               |
|                       | CD/DVD/CD-RW Drive                                                                               |
|                       | Onboard NIC                                                                                      |
|                       | Internal HDD                                                                                     |
| Boot List Option      | Allows you to change the boot list option.                                                       |
|                       | • Legacy                                                                                         |
|                       | • UEFI                                                                                           |
| Advanced Boot Options | Allows you to Enable Legacy Option<br>ROMs                                                       |

| Option    | Description                                                                                            |
|-----------|----------------------------------------------------------------------------------------------------|
|           | Enable Legacy Option ROMs     (Default)                                                                |
| Date/Time | Allows you to set the date and time. The changes to the system date and time takes effect immediately. |

### Table 3. System Configuration

| Option                    | Description                                                                                           |
|---------------------------|----------------------------------------------------------------------------------------------------|
| Integrated NIC            | Allows you to configure the integrated network controller. The options are:                           |
|                           | Enable UEFI Network Stack                                                                             |
|                           | Disabled                                                                                              |
|                           | MOTE: You can use the Disabled option, only if Active Management Technology (AMT) option is disabled. |
|                           | Enabled                                                                                               |
|                           | Enabled w/PXE (Default)                                                                               |
| Integrated NIC 2          | Allows you to configure the integrated network controller. The options are:                           |
|                           | • Enabled (Default)                                                                                   |
|                           | Enabled w/PXE                                                                                         |
|                           | <b>NOTE:</b> This feature is supported only on Tower 7910.                                            |
| Serial Port               | Identifies and defines the serial port settings. You can set the serial port to:                      |
|                           | Disabled                                                                                              |
|                           | • <b>COM1</b> (Default)                                                                               |
|                           | • COM2                                                                                                |
|                           | • COM3                                                                                                |
|                           | • COM4                                                                                                |
|                           | <b>NOTE:</b> The operating system may allocate resources even if the setting is disabled.             |
| SATA Operation            |                                                                                                    |
| Tower 5810 and Tower 7810 | Allows you to configure the internal<br>SATA hard-drive controller. The<br>options are:               |
|                           | Disabled                                                                                              |

- ATA
- AHCI
- RAID On (Default)

| Option                    | Description                                                                                                    |
|---------------------------|----------------------------------------------------------------------------------------------------|
|                           | <b>NOTE:</b> SATA is configured to support RAID mode. No SATA operation support in Tower 7910.                                                                                                    |
| Tower 7910                | <ul> <li>Allows you to configure the internal SATA hard-drive controller.</li> <li>The options are:</li> <li>Disabled</li> <li>ATA</li> <li>AHCI (Default)</li> </ul>                                                                                                    |
|                           | <b>NOTE:</b> SATA is configured to support RAID mode. No SATA operation support in Tower 7910.                                                                                                    |
| Drives                    |                                                                                                    |
| Tower 5810 and Tower 7810 | Allows you to configure the SATA drives on board. The options<br>are:<br>• HDD-0<br>• HDD-1<br>• HDD-2<br>• HDD-3<br>• ODD-0<br>• ODD-1                                                                                                    |
|                           | Default Setting: All drives are enabled.                                                                                                    |
| Tower 7910                | <ul> <li>NOTE: If the hard drives are connected to a RAID controller card, the hard drives will display {none} in all the fields. The hard drives can be seen in the RAID controller card BIOS.</li> <li>SATA=0</li> </ul>                                                                                   |
| 1000017910                | • SATA-0                                                                                                    |
|                           | Default Setting: All drives are enabled.                                                                                                    |
|                           | <b>NOTE:</b> If the hard drives are connected to a RAID controller card, the hard drives will display {none} in all the fields. The hard drives can be seen in the RAID controller card BIOS.                                                                                                    |
| SMART Reporting           | <ul> <li>This field controls if the hard drive errors for the integrated drives are reported during system startup. This technology is part of the SMART (Self Monitoring Analysis and Reporting Technology) specification.</li> <li>Enable SMART Reporting - This option is disabled by default.</li> </ul> |
| USB Configuration         | <ul> <li>Allows you to enable or disable the internal USB configuration.<br/>The options are:</li> <li>Enable Boot Support</li> <li>Enable Front USB Ports</li> <li>Enable internal USB ports</li> <li>Enable rear USB Ports</li> </ul>                                                                      |

| Option                                | Description                                                                          |
|---------------------------------------|--------------------------------------------------------------------------------------|
| SAS RAID Controller (Tower 7910 only) | Allows you to control the operation<br>of the integrated SAS RAID HDD<br>controller. |
|                                       | • Enabled (Default)                                                                  |
|                                       | Disabled.                                                                            |
| HDD Fans                              | Allows you to control the HDD fans.                                                  |
|                                       | Default Setting: depends on the system configuration                                 |
| Audio                                 | Allows you enable or disable the audio feature.                                      |
|                                       | Enable Audio (Default)                                                               |
| Memory Map IO above 4GB               | Allows you enable or disable Memory<br>Map IO above 4GB.                             |
|                                       | <ul> <li>Memory Map IO above 4GB - This option is disabled by default.</li> </ul>    |
| Thunderbolt                           | Allows you to enable or disable Thunderbolt device support capability.               |
|                                       | Enabled                                                                              |
|                                       | Disabled (Default)                                                                   |
| Miscellaneous devices                 | Allows you to enable or disable                                                      |
|                                       | various on board devices.                                                            |
|                                       | Enable PCI Slot                                                                      |
| PCI MMIO Space Size                   | This table gives you POST diagnostic                                                 |
|                                       | LED pattern information.                                                             |
| Table 4. Video                        |                                                                                      |

| Option             | Description                                                          |
|--------------------|----------------------------------------------------------------------|
| Primary Video Slot | Allows you to configure primary boot video device. The options are:  |
|                    | Auto (Default)                                                       |
|                    | • SLOT 1                                                             |
|                    | SLOT 2: VGA Compatible                                               |
|                    | SLOT 3                                                               |
|                    | • SLOT 4                                                             |
|                    | • SLOT 5                                                             |
|                    | <ul> <li>SLOT 6 (Tower 5810 and Tower 7810 only)</li> </ul>          |
|                    | <ul> <li>SLOT1_CPU2: VGA Compatible<br/>(Tower 7910 only)</li> </ul> |
|                    |                                                                      |

• SLOT2\_CPU2 (Tower 7910 only)

Table 5. Security

| Option                    | Description                                                                                                    |
|---------------------------|----------------------------------------------------------------------------------------------------|
| Strong Password           | Allows you to enforce the option to always set strong passwords.<br>Default Setting: <b>Enable Strong Password</b> is not selected.                                                                                            |
| Password<br>Configuration | You can define the length of your password. Min = 4 , $Max = 32$                                                                                                    |
| Password Bypass           | <ul> <li>Allows you to enable or disable the permission to bypass the System password, when it is set. The options are:</li> <li>Disabled (Default)</li> <li>Reboot bypass</li> </ul>                                          |
| Password Change           | Allows you to enable the disable permission to the System passwords when the administrator password is set.<br>Default Setting: <b>Allow Non-Admin Password Changes</b> is selected                                            |
| TPM Security              | Allows you to enable the Trusted Platform Module (TPM) during POST.<br>Default Setting: The option is disabled.                                                                                                    |
| Computrace (R)            | <ul> <li>Allows you to activate or disable the optional Computrace software. The options are:</li> <li>Deactivate (Default)</li> <li>Disable</li> <li>Activate</li> </ul>                                                      |
| CPU XD Support            | <ul><li>Allows you to enable the Execute Disable mode of the processor.</li><li>Enable CPU XD Support (Default)</li></ul>                                                                                                    |
| OROM Keyboard<br>Access   | <ul> <li>Allows you to determine whether users are able to enter Option ROM<br/>Configuration screens via hotkeys during boot. The options are:</li> <li>Enable (Default)</li> <li>One Time Enable</li> <li>Disable</li> </ul> |
| Admin Setup Lockout       | <ul> <li>Allows you to prevent users from entering Setup when an administrator password is set.</li> <li>Enable Admin Setup Lockout</li> <li>Default Setting: The option is disabled.</li> </ul>                               |

| e 6. Secure Boot |
|------------------|
| e 6. Secure Boot |

| Option             | Description                                                                  |
|--------------------|------------------------------------------------------------------------------|
| Secure Boot Enable | Allows you to enable or disable the<br>Secure Boot Feature. The options are: |
|                    | • <b>Disabled</b> (Default)                                                  |

| Option                                                                               | Description                                                                                                    |  |
|--------------------------------------------------------------------------------------|----------------------------------------------------------------------------------------------------|--|
|                                                                                      | • Enabled                                                                                                    |  |
| Expert Key Management                                                                | Allows you to enable or disable Custom<br>Mode Key Management.                                                                                                    |  |
|                                                                                      | Disabled (Default)                                                                                                    |  |
| Table 7. Performance                                                                 |                                                                                                    |  |
| Option                                                                               | Description                                                                                                    |  |
| Multi Core Support                                                                   | DescriptionThis field specifies whether the<br>processor will have one or all cores<br>enabled. The performance of some<br>applications will improve with the<br>                                                                                   |  |
|                                                                                      | <ul> <li>NOTE:</li> <li>The options displayed could be different depending on the installed processor(s).</li> <li>The options depend on the number of cores supported by the installed processor (All, 1, 2, N-1 for N-Core Processors)</li> </ul> |  |
| Intel SpeedStep                                                                      | Allows you to enable or disable the Intel<br>SpeedStep feature.                                                                                                    |  |
|                                                                                      | Default Setting: Enable Intel SpeedStep                                                                                                    |  |
| C States                                                                             | Allows you to enable or disable the additional processor sleep states. Default Setting: <b>Enabled</b>                                                                                                    |  |
| Limit CPUID Value This field limits the maximum processor Standard CPUID Fu support. |                                                                                                    |  |

Default Setting: The option is disabled.

| Option                                | Description                                                                                                    |
|---------------------------------------|----------------------------------------------------------------------------------------------------|
| Intel TurboBoost                      | Allows you to enable or disable the Intel<br>TurboBoost mode of the processor.<br>Default Setting: <b>Enable Intel</b><br><b>TurboBoost</b>         |
| Hyper-Thread Control                  | Allows you to enable or disable the<br>HyperThreading in the processor.<br>Default Setting: <b>Enabled</b>                                          |
| Cache Prefetch                        | Default Setting: Enable Hardware<br>Prefetch and Adjacent Cache Line<br>Prefetch                                                                    |
| Dell Reliable Memory Technology (RMT) | Allows you to identify and isolate<br>memory errors in system RAM<br>Default Setting: <b>Enable Dell Reliable</b><br><b>Memory Technology (RMT)</b> |

### Table 8. Power Management

| Option             | Description                                                                                                    |
|--------------------|----------------------------------------------------------------------------------------------------|
| AC Recovery        | Specifies how the computer will respond when AC power is applied after a AC power loss. You can set the AC Recovery to: |
|                    | Power Off (Default)                                                                                                    |
|                    | Power On                                                                                                    |
|                    | Last Power State                                                                                                    |
| Auto On Time       | Allows you to set the time at which the computer must turn on automatically.<br>The options are:                        |
|                    | Disabled (Default)                                                                                                    |
|                    | • Every Day                                                                                                    |
|                    | • Weekdays                                                                                                    |
|                    | Select Days                                                                                                    |
| Deep Sleep Control | Allows you to define the controls when Deep Sleep is enabled.                                                           |
|                    | Disabled (Default)                                                                                                    |
|                    | Enabled in S5 only                                                                                                    |
|                    | Enabled in S4 and S5                                                                                                    |
| Fan Speed Control  | Allows you to control the speed of the system fan. The options are:                                                     |
|                    | Auto (Default)                                                                                                    |
|                    | Medium low                                                                                                    |
|                    | Medium high                                                                                                    |
|                    | Medium                                                                                                    |
|                    | • High                                                                                                    |
|                    | • Low                                                                                                    |
| USB Wake Support   | Allows you to enable USB devices to wake the system from standby.                                                       |

| Option      | Description                                                                                                    |  |  |
|-------------|----------------------------------------------------------------------------------------------------|--|--|
|             | Enable USB Wake Support                                                                                                    |  |  |
|             | Default Setting: The option is disabled.                                                                                                    |  |  |
| Wake on LAN | This option allows the computer to power up from the off state when triggered<br>by a special LAN signal. Wake-up from the Standby state is unaffected by this<br>setting and must be enabled in the operating system. This feature only works<br>when the computer is connected to AC power supply. |  |  |
|             | <ul> <li>Disabled - Does not allow the system to power on by special LAN signals<br/>when it receives a wake-up signal from the LAN or wireless LAN.</li> </ul>                                                                                                    |  |  |
|             | • LAN Only - Allows the system to be powered on by special LAN signals.                                                                                                    |  |  |
|             | • LAN with PXE Boot - Allows the system to power on and immediately boot to PXE when it receives a wake-up packet sent to the system in either the S4 or S5 state.                                                                                                    |  |  |
|             | This option is Disabled by default.                                                                                                    |  |  |
| Block Sleep | Allows you to block entering to sleep (S3 state) in OS Environment.<br>Default Setting: <b>Disabled</b>                                                                                                    |  |  |

### Table 9. POST Behavior

| Option          | Description                                                                                                |
|-----------------|----------------------------------------------------------------------------------------------------|
| Numlock LED     | Specifies if the NumLock function can be enabled when the system boots. This option is enabled by default. |
| Keyboard Errors | Specifies whether keyboard related errors are reported when it boots. This option is enabled by default.   |
| Fastboot        | Allows you to speed up the boot process by bypassing some compatibility steps.<br>The options are:         |
|                 | <ul> <li>Thorough - This option is enabled by default.</li> </ul>                                          |
|                 | • Auto                                                                                                    |

### Table 10. Virtualization Support

| Option            | Description                                                                                                    |
|-------------------|----------------------------------------------------------------------------------------------------|
| Virtualization    | This option specifies whether a Virtual Machine Monitor (VMM) can utilize the additional hardware capabilities provided by Intel Virtualization technology.                 |
|                   | • Enable Intel Virtualization Technology - This option is enabled by default.                                                                                               |
| VT for Direct I/O | Enables or disables the Virtual Machine Monitor (VMM) from utilizing the additional hardware capabilities provided by Intel Virtualization technology for direct I/O.       |
|                   | Enable VT for Direct I/O - This option is enabled by default.                                                                                                    |
| Trusted Execution | Allows you to specify whether a Measured Virtual Machine Monitor (MVMM) can<br>utilize the additional hardware capabilities provided by Intel Trusted Execution<br>Program. |

| Option | Description |
|--------|-------------|
|        |             |

### • Trusted Execution - This option is disabled by default.

#### Table 11. Maintenance

| Option        | Description                                                                                                    |
|---------------|----------------------------------------------------------------------------------------------------|
| Service Tag   | Displays the service tag of your computer.                                                                                                    |
| Asset Tag     | Allows you to create a system asset tag if an asset tag is not already set. This option is not set by default.                                   |
| SERR Messages | Controls the SERR message mechanism. This option is not set by default. Some graphics cards require that the SERR message mechanism be disabled. |

#### Table 12. System Logs

| Option             | Description                                                    |
|--------------------|----------------------------------------------------------------|
| <b>BIOS events</b> | Displays the system event log and allows you to clear the log. |
|                    | Clear Log                                                      |

#### **Table 13. Engineering Configurations**

| Option         | Description                                                                                                 |
|----------------|----------------------------------------------------------------------------------------------------|
| ASPM           | <ul> <li>Auto (Default)</li> <li>L1 Only</li> <li>Disabled</li> <li>L0s and L1</li> <li>L0s Only</li> </ul> |
| Pcie LinkSpeed | <ul> <li>Auto (Default)</li> <li>Gen1</li> <li>Gen2</li> <li>Gen3</li> </ul>                                |

## **Updating the BIOS**

It is recommended to update your BIOS (system setup), on replacing the system board or if an update is available. For laptops, ensure that your computer battery is fully charged and connected to a power outlet

- **1.** Re-start the computer.
- 2. Go to dell.com/support.
- 3. Enter the Service Tag or Express Service Code and click Submit.

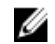

**NOTE:** To locate the Service Tag, click **Where is my Service Tag?** 

**NOTE:** If you cannot find your Service Tag, click **Detect My Product**. Proceed with the instructions on screen.

- 4. If you are unable to locate or find the Service Tag, click the Product Category of your computer.
- 5. Choose the Product Type from the list.

- 6. Select your computer model and the Product Support page of your computer appears.
- Click Get drivers and click View All Drivers. The Drivers and Downloads page opens.
- 8. On the Drivers and Downloads screen, under the **Operating System** drop-down list, select **BIOS**.
- Identify the latest BIOS file and click Download File.
   You can also analyze which drivers need an update. To do this for your product, click Analyze System for Updates and follow the instructions on the screen.
- **10.** Select your preferred download method in the **Please select your download method below** window, click **Download File**.

The File Download window appears.

- 11. Click Save to save the file on your computer.
- **12.** Click **Run** to install the updated BIOS settings on your computer. Follow the instructions on the screen.

## System and Setup Password

You can create a system password and a setup password to secure your computer.

Password TypeDescriptionSystem passwordPassword that you must enter to log on to your system.Setup passwordPassword that you must enter to access and make changes to the BIOS settings of your computer.

CAUTION: The password features provide a basic level of security for the data on your computer.

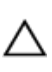

CAUTION: Anyone can access the data stored on your computer if it is not locked and left unattended.

NOTE: Your computer is shipped with the system and setup password feature disabled.

### Assigning a System Password and Setup Password

You can assign a new **System Password** and/or **Setup Password** or change an existing **System Password** and/or **Setup Password** only when **Password Status** is **Unlocked**. If the Password Status is **Locked**, you cannot change the System Password.

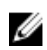

**NOTE:** If the password jumper is disabled, the existing System Password and Setup Password are deleted and you need not provide the system password to log on to the computer.

To enter a system setup, press <F2> immediately after a power-on or re-boot.

- In the System BIOS or System Setup screen, select System Security and press <Enter>. The System Security screen appears.
- 2. In the System Security screen, verify that Password Status is Unlocked.
- **3.** Select **System Password**, enter your system password, and press <Enter> or <Tab>. Use the following guidelines to assign the system password:
  - A password can have up to 32 characters.
  - The password can contain the numbers 0 through 9.

- Only lower case letters are valid, upper case letters are not allowed.
- Only the following special characters are allowed: space, ("), (+), (,), (-), (.), (/), (;), ([), (\), (]), (`).

Re-enter the system password when prompted.

- 4. Type the system password that you entered earlier and click **OK**.
- 5. Select Setup Password, type your system password and press <Enter> or <Tab>. A message prompts you to re-type the setup password.
- 6. Type the setup password that you entered earlier and click OK.
- 7. Press <Esc> and a message prompts you to save the changes.
- 8. Press <Y> to save the changes. The computer reboots.

### Deleting or Changing an Existing System and/or Setup Password

Ensure that the **Password Status** is Unlocked (in the System Setup) before attempting to delete or change the existing System and/or Setup password. You cannot delete or change an existing System or Setup password, if the Password Status is Locked.

To enter the System Setup, press <F2> immediately after a power-on or reboot.

- 1. In the System BIOS or System Setup screen, select System Security and press <Enter>. The System Security screen is displayed.
- 2. In the System Security screen, verify that Password Status is Unlocked.
- 3. Select System Password, alter or delete the existing system password and press <Enter> or <Tab>.
- 4. Select Setup Password, alter or delete the existing setup password and press <Enter> or <Tab>.

NOTE: If you change the System and/or Setup password, re-enter the new password when promoted. If you delete the System and/or Setup password, confirm the deletion when promoted.

- 5. Press <Esc> and a message prompts you to save the changes.
- 6. Press <Y> to save the changes and exit from the System Setup. The computer reboots.

### **Disabling a System Password**

The system's software security features include a system password and a setup password. The password jumper disables any password(s) currently in use. There are 2-pins for the PSWD jumper.

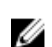

NOTE: The password jumper is disabled by default.

- **1.** Follow the procedures in *Before Working Inside Your Computer*.
- 2. Remove the cover.
- Identify the PSWD jumper on the system board. For identifying the PSWD jumper on the system 3. board, see the System Board Components.
- 4. Remove the PSWD jumper from the system board.

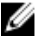

NOTE: The existing passwords are not disabled (erased) until the computer boots without the jumper.

Install the cover. 5.

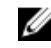

NOTE: If you assign a new system and/or setup password with the PSWD jumper installed, the system disables the new password(s) the next time it boots.

- 6. Connect the computer to the electrical outlet and power-on the computer.
- 7. Power-off the computer and disconnect the power cable from the electrical outlet.
- 8. Remove the cover.
- 9. Replace the jumper on the pins.
- 10. Install the cover.
- **11.** Follow the procedures in *After Working Inside Your Computer*.
- **12.** Power-on the computer.
- **13.** Go to the system setup, and assign a new system or setup password.

# **Diagnostics**

If you experience a problem with your computer, run the ePSA diagnostics before contacting Dell for technical assistance. The purpose of running diagnostics is to test your computer's hardware without requiring additional equipment or risking data loss. If you are unable to fix the problem yourself, service and support personnel can use the diagnostics results to help you solve the problem.

### Enhanced Pre-Boot System Assessment (ePSA) Diagnostics

The ePSA diagnostics (also known as system diagnostics) performs a complete check of your hardware. The ePSA is embedded with the BIOS and is launched by the BIOS internally. The embedded system diagnostics provides a set of options for particular devices or device groups allowing you to:

- Run tests automatically or in an interactive mode
- Repeat tests
- Display or save test results
- Run thorough tests to introduce additional test options to provide extra information about the failed device(s)
- View status messages that inform you if tests are completed successfully
- View error messages that inform you of problems encountered during testing

#### CAUTION: Use the system diagnostics to test only your computer. Using this program with other computers may cause invalid results or error messages.

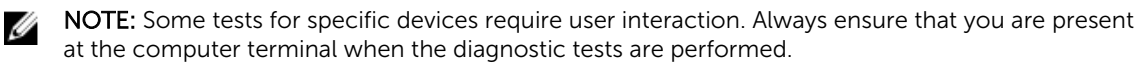

- 1. Power-on the computer.
- 2. As the computer boots, press the <F12> key as the Dell logo appears.
- On the boot menu screen, select the **Diagnostics** option. 3

The Enhanced Pre-boot System Assessment window is displayed, listing all devices detected in the computer. The diagnostics starts running the tests on all the detected devices.

**NOTE:** System may reboot before entering diagnostics depending on the configuration.

- 4. If you wish to run a diagnostic test on a specific device, press <Esc> and click Yes to stop the diagnostic test.
- 5. Select the device from the left pane and click **Run Tests**.
- 6. If there are any issues, error codes are displayed. Note the error code and contact Dell.

# **Troubleshooting Your Computer**

You can troubleshoot your computer using indicators like Diagnostic Lights, Beep Codes, and Error Messages during the operation of the computer.

## **Diagnostic LEDs**

**NOTE:** The diagnostic LEDs only serve as an indicator of the progress through the Power-On Self Test (POST) process. These LEDs do not indicate the problem that caused the POST routine to stop.

The diagnostic LEDs are located on the front of the chassis next to the power button. These diagnostic LEDs are only active and visible during the POST process. Once the operating system starts to load, they turn off and are no longer visible.

Each LED has two possible states of OFF or ON.

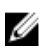

**NOTE:** The diagnostic lights will blink when the power button is amber or off, and will not blink when it is white.

#### Table 14. POST Diagnostic LED Patterns

| Power LED State | System State | Notes                                                                                           |  |
|-----------------|--------------|-------------------------------------------------------------------------------------------------|--|
| Off             | S5/S4        | Normal- System is Off/Hibernate                                                                 |  |
| Blinking White  | S3           | Normal- System is in Standby/Suspend                                                            |  |
| Blinking Amber  | N/A          | Abnormal- PSU cannot turn on, recommend PSU BIST.<br>Replace PSU.                               |  |
| Steady White    | SO           | Normal- System is on functioning                                                                |  |
| Steady Amber    | N/A          | Abnormal- System cannot turn on, recommend check motherboard components or replace motherboard. |  |

**NOTE: Amber LED blinking scheme** pattern is 2 or 3 blinks followed by a short pause then X number of blinks up to 7. Pattern has a long pause inserted in the middle. For example 2,3 = 2 amber blinks, short pause, 3 amber blinks followed by long pause then repeats.

#### Table 15. POST Diagnostic LED Patterns

| Blink Patter | System State                                        | Notes                          |
|--------------|-----------------------------------------------------|--------------------------------|
| 2,1          | A possible system motherboard failure has occurred. | Recommend replace motherboard. |
| 2,2          | A possible PSU or cabling issue has occurred.       | Run PSU BIST.                  |

|     |                                                                                            | Check the PSU cabling to<br>Motherboard to make sure that<br>all cables are installed correctly.                                                                                                    |
|-----|--------------------------------------------------------------------------------------------|----------------------------------------------------------------------------------------------------|
| 2,3 | A possible Motherboard,<br>Memory, or CPU failure has<br>occurred                          | If two or more memory modules<br>are installed, remove the<br>modules, then reinstall one<br>module and restart the<br>computer. If the computer starts<br>normally, continue to install<br>additional memory modules (one<br>at a time) until you have<br>identified a faulty module or<br>reinstalled all modules without<br>error. |
| 2,4 | A possible coin cell failure has occurred.                                                 |                                                                                                    |
| 2,5 | System is in Recovery Mode                                                                 | BIOS checksum failure was<br>detected and the system is now<br>in recovery mode.                                                                                                    |
| 2,6 | A possible processor failure has occurred                                                  | Re-seat the processor                                                                                                    |
| 2,7 | Memory modules are detected,<br>but a memory power failure has<br>occurred.                | If two or more memory modules<br>are installed, remove the<br>modules, then reinstall one<br>module and restart the<br>computer. If the computer starts<br>normally, continue to install<br>additional memory modules (one<br>at a time) until you have<br>identified a faulty module or<br>reinstalled all modules without<br>error. |
| 3,1 | PCI device configuration activity<br>is in progress or PCI device<br>failure was detected. | Remove all peripheral cards from<br>the PCI and PCI-E slots and<br>reboot the computer. If the<br>computer boots, add the<br>peripheral cards back one by one<br>until you find the bad one.                                                                                                    |
| 3,2 | A possible HDD or USB failure has occurred.                                                | Re-seat all power and data cables<br>to HDD's. Reinstall all USB<br>devices and check all cable<br>connections.                                                                                                    |
| 3,3 | No memory modules installed                                                                | If two or more memory modules<br>are installed, remove the<br>modules, then reinstall one<br>module and restart the<br>computer. If the computer starts<br>normally, continue to install<br>additional memory modules (one                                                                                                    |

|     |                                                                                                    | at a time) until you have<br>identified all modules without<br>error. If available, install working<br>memory of the same type into<br>your computer.                                                                                                    |
|-----|----------------------------------------------------------------------------------------------------|----------------------------------------------------------------------------------------------------|
| 3,4 | Power connector not installed properly.                                                            | Re-seat the 2x2 power<br>connector from the power<br>supply unit.                                                                                                    |
| 3,5 | Memory modules are detected,<br>but a memory configuration or<br>compatibility error has occurred. | Ensure that no special<br>requirements for memory<br>module or connector placement<br>exist. Ensure that the memory<br>you are using is supported by<br>your computer.                                                                                                    |
| 3,6 | A possible system board resource<br>and/or hardware failure has<br>occurred.                       | Clear CMOS (re-seat the coin-<br>cell battery. See removing and<br>Installing Coin-Cell battery).                                                                                                    |
| 3,7 | Some other failure has occurred.                                                                   | Ensure that the display or<br>monitor is plugged into a discrete<br>graphics card. Ensure that all<br>hard drives and optical-drive<br>cables are properly connected to<br>the system board. If there is an<br>error message on the screen<br>identifying a problem with a<br>device (such as the floppy drive<br>or hard drive), check the device<br>to make sure it is functioning<br>properly. If the operating system<br>is attempting to boot from a<br>device (such as the floppy drive<br>or optical drive), check system<br>setup to ensure the boot<br>sequence is correct for the<br>devices installed on your<br>computer. |

### **Error Messages**

There are three types of BIOS error messages that are displayed depending on the severity of the issue. They are:

### **Errors That Halt Your Computer Completely**

These error messages will halt the computer requiring you to cycle the system's power. The following table lists the error messages.

#### Table 16. Errors that halt your computer completely

#### Error Message

Error! Non-ECC DIMMs are not supported on this system.

Alert! Processor cache size is mismatched. Install like processor or one processor.

Alert! Processor type mismatch. Install like processor or one processor.

Alert! Processor speed mismatch Install like processor or one processor.

Alert! Incompatible Processor detected. Install like processor or one processor.

### **Errors That Do Not Halt Your Computer**

These error messages will not halt your computer, but will display a warning message, pause for a few seconds, and then continue to boot. The following table lists the error messages.

#### Table 17. Errors that do not halt your computer

#### Error Message

Alert! Cover was previously removed.

### **Errors That Soft Halt Your Computer**

These error messages will cause a soft halt of your computer and you will be prompted to press <F1> to continue or <F2> to enter the system setup. The following table lists the error messages.

#### Table 18. — Errors that soft halt your computer

| Error Message                          |
|----------------------------------------|
| Alert! Front I/O Cable failure.        |
| Alert! Left Memory fan failure.        |
| Alert! Right Memory fan failure.       |
| Alert! PCI fan failure.                |
| Alert! Chipset heat sink not detected. |
| Alert! Hard Drive fan1 failure.        |
| Alert! Hard Drive fan2 failure.        |
| Alert! Hard Drive fan3 failure.        |
| Alert! CPU 0 fan failure.              |
| Alert! CPU 1 fan failure.              |
|                                        |
|                                        |

#### **Error Message**

Alert! Memory related failure detected.

Alert! Correctable memory error has been detected in memory slot DIMMx.

Warning: Non-optimal memory population detected. For increased memory bandwidth populate DIMM connectors with white latches before those with black latches.

Your current power supply does not support the recent configuration changes made to your system. Please contact Dell Technical support team to learn about upgrading to a higher wattage power supply.

Dell Reliable Memory Technology (RMT) has discovered and isolated errors in system memory. You may continue to work. Memory module replacement is recommended. Please refer to the RMT Event log screen in BIOS setup for specific DIMM information.

Dell Reliable Memory Technology (RMT) has discovered and isolated errors in system memory. You may continue to work. Additional errors will not be isolated. Memory module replacement is recommended. Please refer to the RMT Event log screen in BIOS setup for specific DIMM information.

# **Technical Specifications**

**NOTE:** Offerings may vary by region. The following specifications are only those required by law to ship with your computer. For more information about the configuration of your computer, go to **Help and Support** in your Windows operating system and select the option to view information about your computer.

#### Table 19. Processor

| Feature           | Specification                                                                                                    |
|-------------------|----------------------------------------------------------------------------------------------------|
| Туре              | 4, 6, 8, 10, 12, and 14 core Intel Xeon processor.                                                                                                    |
| Cache             |                                                                                                    |
| Instruction Cache | 32 KB                                                                                                    |
| Data Cache        | <ul> <li>32 KB</li> <li>256 KB Mid-Level Cache per core</li> <li>Up to 35 MB last level cache (LLC) shared among all cores (2.5 MB per core)</li> </ul> |

#### Table 20. System Information

| Feature           | Specification                |
|-------------------|------------------------------|
| Chipset           | Intel(R) C610 , C612 chipset |
| BIOS chip (NVRAM) | 16 MB serial flash EEPROM    |

#### Table 21. Memory

| Feature                 | Specification            |
|-------------------------|--------------------------|
| Memory module connector | 8 DIMM slots (4 per CPU) |
| Memory module capacity  | 4 GB, 8 GB, and 16 GB    |
| Туре                    | 2133 DDR4 RDIMM ECC      |
| Minimum memory          | 8 GB per CPU             |
| Maximum memory          | 128 GB                   |
| Table 22. Video         |                          |

| Feature                     | Specification                                              |
|-----------------------------|------------------------------------------------------------|
| Discrete (PCIe 3.0/2.0 x16) | up to 2 full-height, full-length (maximum of single 225 W) |

### Table 23. Audio

| Feature           | Specification               |  |
|-------------------|-----------------------------|--|
| Integrated        | Realtek ALC3220 audio codec |  |
| Table 24. Network |                             |  |

| Feature    | Specification |
|------------|---------------|
| Tower 7810 | Intel i217    |

### Table 25. Expansion Interfaces

| Feature            | Specification                      |
|--------------------|------------------------------------|
| PCI:               |                                    |
| SLOT1              | PCI Express 3.0 x8, 8 GB/s         |
| SLOT2              | PCI Express 3.0 x16, 16 GB/s       |
| SLOT3              | PCI Express 2.0 x1, 0.5 GB/s       |
| SLOT4              | PCI Express 3.0 x16, 16 GB/s       |
| SLOT5              | PCI Express 2.0 x4, 2 GB/s         |
| SLOT6              | PCI 2.3 (32 bit, 33 MHz), 133 MB/s |
| Storage (HDD/SSD): |                                    |
| SATA3-HDD0         | Intel AHCI SATA 3.0, 6 Gbps        |
| SATA3-HDD1         | Intel AHCI SATA 3.0, 6 Gbps        |
| SATA2-HDD2         | Intel ACHI SATA 3.0, 6 Gbps        |
| SATA2-HDD3         | Intel ACHI SATA 3.0, 6 Gbps        |
| Storage (ODD):     |                                    |
| SATA2-ODD0         | Intel AHCI SATA 3.0, 6 Gbps        |
| SATA2-ODD1         | Intel AHCI SATA 3.0, 6 Gbps        |
| USB:               |                                    |
| Front ports        | one USB 3.0 (5 Gbps)               |
|                    | three USB 2.0 (480 Mbps)           |
| Rear ports         | three USB 3.0 (5 Gbps)             |
| Internal ports     | three USB 2.0 (480 Mbps)           |

### Table 26. Drives

| Specification |
|---------------|
|               |
|               |
| one           |
| one:          |
|               |

| Feature                  | Specification                                                                                            |  |
|--------------------------|----------------------------------------------------------------------------------------------------|--|
|                          | <ul> <li>supports one 5.25–inches SATA device or supports one<br/>3.25–inches SATA HDD device</li> </ul> |  |
|                          | supports one media card reader                                                                           |  |
|                          | <ul> <li>supports up to two 2.5-inches SAS/SATA/HDDs/SSDs<br/>(with optional adapters)</li> </ul>        |  |
| Internally accessible    |                                                                                                    |  |
| 3.5-inch hard drive bays | two:                                                                                                    |  |
|                          | <ul> <li>supports 3.25–inches SATA</li> </ul>                                                            |  |

• supports 2.5–inches SAS/SATA/HDD/SSDs

### Table 27. External Connectors

| Feature     | Specification                                                                                                    |
|-------------|----------------------------------------------------------------------------------------------------|
| Audio       |                                                                                                    |
| front panel | mic-in, headphone-out                                                                                                    |
| back panel  | line-out, mic in/line In                                                                                                    |
| Network     |                                                                                                    |
| Tower 7810  | one RJ-45                                                                                                    |
| Serial      | one 9-pin connector                                                                                                    |
| USB         |                                                                                                    |
| Tower 7810  | <ul> <li>front panel — three USB 2.0, and one USB 3.0</li> <li>back panel — three USB 2.0, and one USB 3.0</li> <li>internal — three USB 2.0</li> </ul> |
| Video       | <ul> <li>Video card dependent</li> <li>DVI connector</li> <li>mini DisplayPort</li> <li>DisplayPort</li> <li>DMS-59</li> </ul>                          |

### Table 28. Internal Connectors

| Feature              | Specification          |
|----------------------|------------------------|
| System power         | one 28-pin connector   |
| System fans          | three 4-pin connectors |
| Thunderbolt sideband | one 5-pin connector    |
| Processor fans       |                        |
| Tower 7810           | two 5-pin connectors   |
| HDD fans             |                        |
| Tower 7810           | one 5-pin connector    |
| Memory               |                        |

| Feature                      | Specification                               |
|------------------------------|---------------------------------------------|
| Tower 7810                   | eight 288-pin connectors                    |
| Processor                    |                                             |
| Tower 7810                   | two LGA-2011 sockets                        |
| Back I/O:                    |                                             |
| PCI Express                  |                                             |
| PCI Express x4               |                                             |
| Tower 7810                   | two 164-pin connectors                      |
| PCI Express x16              |                                             |
| Tower 7810                   | two 164-pin connectors                      |
| PCI 2.3                      | one 124-pin connector                       |
| Front I/O:                   |                                             |
| Front USB                    | one 14-pin connector                        |
| Internal USB                 | one type A female, one dual-port 2x5 header |
| Front panel control          | one 2x14 pin connector                      |
| Front panel audio HDA header | one 2x5 pin connector                       |
| Hard drive/ Optical drive:   |                                             |
| SATA                         |                                             |
| Tower 7810                   | four 7-pin SATA connectors for HDD          |
|                              | two 7-pin SATA connectors for ODD           |
| Power                        |                                             |
| Tower 7810                   | one 24-pin and two 10-pin connectors        |

### Table 29. Controls and Lights

| Feature                                    | Specification                                                                                                    |
|--------------------------------------------|----------------------------------------------------------------------------------------------------|
| Power button light:                        | off — system is off or unplugged.                                                                                       |
|                                            | solid white light $-$ computer is operating normally.                                                                   |
|                                            | blinking white light — computer is in standby.                                                                          |
|                                            | solid amber light — the computer does not start, indicating a problem with the system board or power supply.            |
|                                            | blinking amber light — indicates a problem has occurred with the system board.                                          |
| Drive activity light                       | white light — blinking white light indicates that the computer is reading data from, or writing data to the hard drive. |
| Network link integrity lights (back panel) | green light — A good connection at 10 Mbps exists between the network and the computer                                  |
|                                            | orange light — A good connection at 100 Mbps exists between the network and the computer.                               |

| Feature                              | Specification                                                                              |
|--------------------------------------|--------------------------------------------------------------------------------------------|
|                                      | yellow light — A good connection at 1000 Mbps exists between the network and the computer. |
| Network activity lights (back panel) | yellow light — flashes when there is network activity on the connection.                   |

#### Table 30. Power

| Feature                  | Specification                                    |
|--------------------------|--------------------------------------------------|
| Coin-cell battery        | 3 V CR2032 lithium coin cell                     |
| Voltage                  | 100 VAC to 240 VAC                               |
| Wattage                  |                                                  |
| Tower 7810               | 825 / 685 W (input voltage of 100 VAC – 240 VAC) |
| Maximum heat dissipation |                                                  |
| 825 W                    | 3312.6 BTU/Hr                                    |
| 685 W                    | 2750.5 BTU/Hr                                    |
|                          |                                                  |

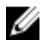

**NOTE:** Heat dissipation is calculated by using the power supply wattage rating.

### Table 31. Physical

| Feature               | Specification                             |
|-----------------------|-------------------------------------------|
| Tower 7810            |                                           |
| Height (with feet)    | 416.90 mm (16.41 inches)                  |
| Height (without feet) | 414.00 mm (16.30 inches)                  |
| Width                 | 172.60 mm (6.79 inches)                   |
| Depth                 | 471.00 mm (18.54 inches)                  |
| Weight (minimum):     | 13.50 kg (29.80 lb) / 12.40 kg (27.40 lb) |

#### Table 32. Environmental

| Feature                     | Specification                                                                              |
|-----------------------------|--------------------------------------------------------------------------------------------|
| Temperature:                |                                                                                            |
| Operating                   | 10 °C to 35 °C (50 °F to 95 °F)                                                            |
| Storage                     | -40 °C to 65 °C (-40 °F to 149 °F)                                                         |
| Relative humidity (maximum) | 20% to 80% (noncondensing)                                                                 |
| Maximum vibration:          |                                                                                            |
| Operating                   | 5 Hz to 350 Hz at 0.0002 G <sup>2</sup> /Hz                                                |
| Storage                     | 5 Hz to 500 Hz at 0.001 to 0.01 G <sup>2</sup> /Hz                                         |
| Maximum shock:              |                                                                                            |
| Operating                   | 40 G +/- 5% with pulse duration of 2 msec +/- 10%<br>(equivalent to 51 cm/sec [20 in/sec]) |

| Feature                    | Specification                                                                                |
|----------------------------|----------------------------------------------------------------------------------------------|
| Storage                    | 105 G +/- 5% with pulse duration of 2 msec +/- 10%<br>(equivalent to 127 cm/sec [50 in/sec]) |
| Altitude:                  |                                                                                              |
| Operating                  | –15.2 m to 3048 m (-50 ft to 10,000 ft)                                                      |
| Storage                    | -15.2 m to 10,668 m (-50 ft to 35,000 ft)                                                    |
| Airborne contaminant level | G1 as defined by ISA-S71.04-1985                                                             |

# **Contacting Dell**

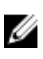

**NOTE:** If you do not have an active Internet connection, you can find contact information on your purchase invoice, packing slip, bill, or Dell product catalog.

Dell provides several online and telephone-based support and service options. Availability varies by country and product, and some services may not be available in your area. To contact Dell for sales, technical support, or customer service issues:

- 1. Go to support.dell.com.
- 2. Select your support category.
- **3.** Verify your country or region in the **Choose a Country/Region** drop-down list at the bottom of the page.
- 4. Select the appropriate service or support link based on your need.